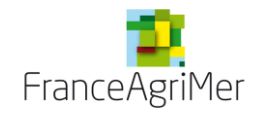

### GUIDE DE PROCEDURE Déposer une demande d'avance, d'acompte & de solde

Ce document a pour but de guider les utilisateurs sur le téléservice **Paiements** de l'OCM Fruits et Légumes pour la version mis en ligne en janvier 2015.

### Mise à jour le janvier 2018 : modification du téléservice et questions fréquentes - L'interface du rapport annuel a été changée pour contourner les problèmes d'enregistrement sur internet explorer : la touche « enregistrer » est supprimée. L'enregistrement est automatique. - Le formulaire de saisie de l'alimentation du fonds a été modifié : il n'est plus obligatoire de renseigner le signataire pour enregistrer. - Vous ne pouvez pas renseigner les champs acomptes et avances percus. Il faut les laisser tels quels. - Il est normal que toutes les données ne soient pas conservées à l'affichage quand vous retournez sur l'engagement de l'OP ou l'alimentation du fonds après saisie ou après transmission de la demande - Il est normal que le statut de « document à télécharger reste à « non saisi » - ADHERENTS : liste peut être mise a jour a n'importe quel moment de l'année. Ceux qui bénéficient d'une mesure producteurs et qui sont arrivés courant le fonds concerné doivent y être inscrits. Pour les adhérents qui ont quittés l'OP, il faut mettre une date de fin. - La FAQ est disponible à la fin de ce document

- La note explicative de remplissage des Etats extracomptables et des dépenses producteurs ainsi que les fichiers modèles sont sur le site internet. Les fichiers sont les mêmes qu'en 2014 mais la liste des mesures a été mise à jour : <u>http://www.franceagrimer.fr/filiere-fruit-et-legumes/Aides/OCM-fruits-et-legumes-Programmes-Operationnels-PO</u>

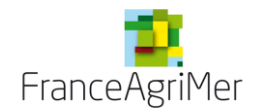

#### POINTS D'ATTENTION

Habilitation et valeur probatoire des documents transmis :

Les documents transmis via le téléservice porteront un cachet serveur et auront une valeur probatoire.

# Il vous appartient donc de vérifiez que la personne qui se connecte pour transmettre la demande est bien habilitée à <u>engager juridiquement la société</u>.

Si aucun représentant légal de la société n'a de compte, vous avez la possibilité de créer un compte associé à son nom sur le portail web de FranceAgrimer. (Il est possible que la saisie soit faite par une personne autre que le représentant légal. Seule l'action de cliquer sur le bouton « transmettre » doit être faite à partir du compte du représentant légal de l'OP. Attention, il n'y a pas de contrôle sur le compte à partir duquel cette action est faite, et il n'est pas possible de revenir en arrière...)

Tout document transmise par l'OP et signé par un CAC ou expert comptable doit être conservé par l'OP. C'est ce document **signé et daté** par le tiers qui doit être téléchargé dans votre dossier de demande.

La date de dépôts de votre demande correspondra à la date de télétransmission et les dates limites de dépôts sont inchangées.

Il vous est donc vivement conseillé de vérifier dés maintenant que votre accès portail et surtout votre accès jusqu'à l'application agrément est bien valide tant sur les comptes principaux que sur les comptes secondaires (en cas de création de compte sur le portail, l'accès au téléservice peut prendre quelques jours).

#### Navigation :

Utilisez de préférence Mozilla Firefox, nous constatons certaines incompatibilités avec Internet Explorer et Chrome.

N'utilisez pas les flèches de votre navigateur pour revenir en arrière. Utilisez les boutons « **précédent** » et « **retour à la liste** » du téléservice.

#### Déconnexion :

Si vous souhaitez sortir de la télédéclaration, cliquez impérativement sur « <u>Déconnexion</u> » en haut à droite des écrans, sinon vos données risquent de **ne pas être enregistrées**.

Ne cliquez pas sur les croix de fermetures des onglets ou des fenêtres de votre navigateur.

L'import de fichier ne sera possible que si les fichiers respectent les modèles diffusés et les règles de remplissage précisés dans la note.

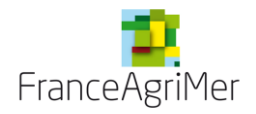

### SOMMAIRE

| <u>1.</u> <u>Accès</u> | s au service                                                       | 5        |
|------------------------|--------------------------------------------------------------------|----------|
| 2. Créer               | une nouvelle demande.                                              | 7        |
| <u>3.</u> Dema         | inde d'avance                                                      | 7        |
| <u>4.</u> Dema         | nde de solde/acompte                                               | 12       |
| 4.1.                   | Formulaire principal                                               | 12       |
| 4.1.1.                 | Donnees administratives                                            | 15<br>15 |
| 4.1.2.<br>4.1          | 21 Saisie en ligne                                                 | 15       |
| 4.1.                   | 2.2. Importation d'un fichier liste d'adhérent.                    | 18       |
| 4.1.3.                 | Données financières                                                | 19       |
| 4.1.4.                 | Données bancaires                                                  | 21       |
| 4.2.                   | Etat récapitulatif des dépenses par mesure (états extracomptables) | 22       |
| 4.2.1.                 | Saisie en ligne                                                    | 24       |
| 4.2.2.                 | Importer le fichier extracomptable                                 | 25       |
| 4.3.                   | Tableau des dépenses par producteur                                | 27       |
| 4.3.1.                 | Saisie en ligne                                                    | 29       |
| 4.3.2.                 | Importer le fichier extracomptable                                 | 30       |
| 4.4.                   | Alimentation du fonds opérationnel                                 | 30       |
| 4.5.                   | Engagement de l'OP ou de l'AOP                                     | 33       |
| 4.6.                   | Rapport annuel                                                     | 34       |
| 4.7.                   | Documents à télécharger                                            | 35       |
| 4.8.                   | Suite de la demande                                                | 37       |
| <u>5.</u> <u>Trans</u> | mission des demandes                                               | 37       |
| <u>6.</u> <u>Cons</u>  | ultation et modification des demandes                              | 41       |
| <u>7.</u> FAQ-1        | téléservice paiement                                               | 41       |

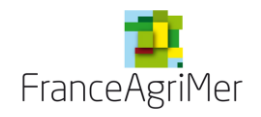

## Liste des écrans

| Ecran 1 : Ecran de connexion                                       | 5  |
|--------------------------------------------------------------------|----|
| Ecran 2 : Ecran d'accueil des e-services OCM FL                    | 5  |
| Ecran 3 : Ecran d'accueil du e-service AGREMENT/PAIEMENT           | 6  |
| Ecran 4 : Création d'une demande                                   | 7  |
| Ecran 5 : Création d'une demande                                   | 8  |
| Ecran 6 : formulaire d'une demande d'avance                        | 9  |
| Ecran 7 : écran de transmission d'une demande d'avance             | 11 |
| Ecran 8 : Ecran d'accueil de la demande de paiement                | 12 |
| Ecran 9: Formulaire principal de la demande de paiement            | 13 |
| Ecran 10 : Ecran de saisie de liste des adhérents et filiales      | 16 |
| Ecran 11 : Ecran de saisie d'un nouvel adhérent                    | 17 |
| Ecran 12 : Modification d'un adhérent existant                     | 18 |
| Ecran 13 : Importer la liste d'adhérents                           | 19 |
| Ecran 14 : Retour à l'écran d'accueil de la demande de paiement    | 22 |
| Ecran 15 : Ecran de saisie des dépenses de l'OP par mesure (EEC)   | 23 |
| Ecran 16 : message acompte et lignes pré-remplies                  | 24 |
| Ecran 17 : Saisie en ligne d'une dépense de l'OP                   | 25 |
| Ecran 18 : Message d'erreur à l'import de l'EEC                    | 26 |
| Ecran 19 : Ecran de saisie des dépenses producteurs                | 28 |
| Ecran 20 : Ecran de saisie en ligne d'une dépense producteur       | 29 |
| Ecran 21 : alimentation du fonds-sélection du mode de contribution | 31 |
| Ecran 22 : alimentation du fonds-formulaire                        | 32 |
| Ecran 23 : Engagement de l'OP ou de l'AOP                          | 33 |
| Ecran 24 : Rapport annuel                                          | 34 |
| Ecran 25 : écran des documents à télécharger.                      | 35 |
| Ecran 26 : Demande à finaliser                                     | 37 |
| Ecran 27 : Ecran de contrôle de la demande et de transmission      | 38 |
| Ecran 28 : récapitulatif de la demande et accusé réception         | 40 |

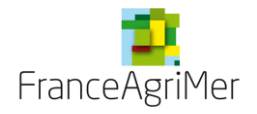

### 1. Accès au service

Enregistrez l'adresse : <u>https://portailweb.franceagrimer.fr/portail/</u> dans les favoris de votre navigateur. Il s'agit de l'accès unique au portail web de FranceAgriMer.

#### Ecran 1 : Ecran de connexion

| FranceAgriMer e-service                 |                                                                                                    |
|-----------------------------------------|----------------------------------------------------------------------------------------------------|
| Bienvenue sur le portail <i>e-ser</i> t | lices                                                                                                    |
| <complex-block></complex-block>         | Le portail des e-services de FranceAgriMer donne accès :<br>• aux téléprocédures gérées par l'établissement : l'ouverture d'un compte permet de  obusiers de façon dématérialisée. <u>En savoir plus</u><br>• aux données économiques traitées par les programmes Visio, qui fournissent aux  opérateurs des filières des informations économiques en temps réel. <u>En savoir plus</u><br><b>Déjà inscrit ?</b><br>Si vous êtes déjà inscrit, cliquez sur le bouton « Me connecter »  pour accéder à votre espace personnel.<br>Me connecter<br>Première visite ? |
|                                         | bouton « Minscrire » pour créer votre espace personnel.<br>M'inscrire                                                                                                    |
| Actualités                              | Sec. 1997                                                                                                    |

Cliquez sur « Me connecter » et saisissez votre identifiant et le mot de passe préalablement reçu lors de votre inscription sur le portail.

Si vous n'avez pas de code, cliquez sur « M'inscrire ».

Vous êtes maintenant connecté et avez accès à l'ensemble des e-services de l'OCM Fruits légumes disponibles. Le présent document est dédié au e-service **PAIEMENTS**.

| Cliquez sur le carré | OCM fruits et légumes - | agrément et paiment. |
|----------------------|-------------------------|----------------------|
|----------------------|-------------------------|----------------------|

|                                                                                                    | Bienvenue Monsieur               |
|----------------------------------------------------------------------------------------------------|----------------------------------|
| Accueil > Mes e-services                                                                                                    | Déconnexion +A -A                |
|                                                                                                    |                                  |
| Mes e-services                                                                                                    | ▼ EN UN CLIC                     |
|                                                                                                    | MES E-SERVICES                   |
| La téléprocédure –OCM fruits et légumes - agrément et paiement- permet aux Organisations de Producteurs du<br>secteur des fruits et légumes de transmettre leur de demande d'agrément et de paiement. | > Afficher mes e-services        |
|                                                                                                    | > Plus d'e-services              |
| OCM fruits et                                                                                                    | MON COMPTE                       |
| agrément et Indicateurs                                                                                                    | > Gérer mon compte               |
| palement                                                                                                    | > Transférer mes droits          |
|                                                                                                    | LES COMPTES ASSOCIES             |
|                                                                                                    | > Créer un compte associé        |
|                                                                                                    | > Consulter les comptes associés |
| Mes messages                                                                                                    | > Désactiver un compte associé   |
|                                                                                                    | > Gestion des e-services d'un    |

#### Ecran 2 : Ecran d'accueil des e-services OCM FL

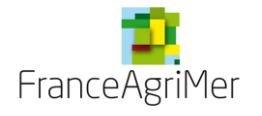

#### Vous accédez à l'écran suivant :

#### Ecran 3 : Ecran d'accueil du e-service AGREMENT/PAIEMENT

| S DE L'AGRICULTURE ET DE LA MER                                                                                                    | OCM Fruits et Lé                                          | égumes                                 |                                                                                                    |                            |
|----------------------------------------------------------------------------------------------------|-----------------------------------------------------------|----------------------------------------|----------------------------------------------------------------------------------------------------|----------------------------|
| Accueil Li                                                                                                    | ste des adhérents                                         |                                        |                                                                                                    |                            |
| i dan damandan                                                                                                    |                                                           |                                        |                                                                                                    |                            |
| n des demandes                                                                                                    |                                                           |                                        |                                                                                                    |                            |
| Vos informations                                                                                                    |                                                           |                                        |                                                                                                    |                            |
| 93FL0000                                                                                                    | FRANCE                                                    | AGRIMER                                |                                                                                                    |                            |
| Critères de recherche                                                                                                    |                                                           |                                        |                                                                                                    |                            |
|                                                                                                    |                                                           | Année                                  | v                                                                                                    |                            |
|                                                                                                    |                                                           |                                        |                                                                                                    |                            |
|                                                                                                    | 🔘 Dossi                                                   | er agrément 🔘 Dossier paier            | nent                                                                                                    |                            |
|                                                                                                    | Type d                                                    | le demande                             | •                                                                                                    |                            |
|                                                                                                    |                                                           | Statut                                 | T                                                                                                    |                            |
|                                                                                                    |                                                           |                                        | Réinitialiser                                                                                                    | Rechercher                 |
| Liste des demandes                                                                                                    |                                                           |                                        |                                                                                                    |                            |
|                                                                                                    |                                                           |                                        | Créer une no                                                                                                    | ouvelle demande            |
| Nombre lignes / page 20                                                                                                    | 18 gir 8 régultate                                        |                                        |                                                                                                    |                            |
| tombre lightes / page <u>30</u>                                                                                                    |                                                           | Liste des demandes                     |                                                                                                    |                            |
|                                                                                                    | Type de demande                                           | Date de télétransmission               | Statut                                                                                                    | Suppression                |
| Référence                                                                                                    |                                                           |                                        |                                                                                                    |                            |
| Référence<br>93FL0000/2010/Solde                                                                                                    | Solde                                                     |                                        | En cours de saisie par l'OP                                                                                                    | *                          |
| Référence<br>93FL0000/2010/Solde<br>93FL0000/2010-2013/PO                                                                                                    | Solde<br>PO                                               | 07/01/2015                             | En cours de saisie par l'OP<br>Transmise par l'OP                                                                                                    | *                          |
| Référence<br>93FL0000/2010/Solde<br>93FL0000/2010-2013/PO<br>93FL0000 '2011/Avance                                                                                                    | Solde<br>PO<br>Avance                                     | 07/01/2015                             | En cours de saisie par l'OP<br>Transmise par l'OP<br>En cours de saisie par l'OP                                                                                                    | *                          |
| Référence           93FL0000 /2010/Solde           93FL0000 /2010-2013/PO           93FL0000 /2011/Avance           93FL0000 /2011/Solde                                                                                                    | Solde<br>PO<br>Avance<br>Solde                            | 07/01/2015                             | En cours de saisie par l'OP<br>Transmise par l'OP<br>En cours de saisie par l'OP<br>En cours de saisie par l'OP                                                                            | *                          |
| Référence           93FL0000/2010/Solde           93FL0000/2010-2013/PO           93FL0000 '2011/Avance           93FL0000 '2011/Avance           93FL0000 /2011/Solde           93FL0000/2012/Acompte                                                           | Solde<br>PO<br>Avance<br>Solde<br>Acompte                 | 07/01/2015                             | En cours de saisie par l'OP<br>Transmise par l'OP<br>En cours de saisie par l'OP<br>En cours de saisie par l'OP<br>En cours de saisie par l'OP                                             | 22<br>22<br>22<br>22<br>22 |
| Référence           93FL0000/2010/Solde           93FL0000/2010-2013/PO           93FL0000 /2011/Avance           93FL0000 /2011/Avance           93FL0000 /2011/Solde           93FL0000/2013/Solde                                                             | Solde<br>PO<br>Avance<br>Solde<br>Acompte<br>Solde        | 07/01/2015<br>09/04/2014               | En cours de saisie par l'OP<br>Transmise par l'OP<br>En cours de saisie par l'OP<br>En cours de saisie par l'OP<br>En cours de saisie par l'OP<br>Transmise par l'OP                       | ***                        |
| Référence           93FL0000/2010/Solde           93FL0000/2010-2013/PO           93FL0000 '2011/Avance           93FL0000 /2011/Avance           93FL0000 /2011/Solde           93FL0000/2012/Acompte           93FL0000/2013/Solde           93FL0000/2014/MAC | Solde<br>PO<br>Avance<br>Solde<br>Acompte<br>Solde<br>MAC | 07/01/2015<br>09/04/2014<br>28/08/2014 | En cours de saisie par l'OP<br>Transmise par l'OP<br>En cours de saisie par l'OP<br>En cours de saisie par l'OP<br>En cours de saisie par l'OP<br>Transmise par l'OP<br>Transmise par l'OP | 22                         |

Ceci est l'écran d'accueil (écran pivot) du téléservice agrément/paiement.

A partir de cet écran, vous pouvez:

- visualiser les demandes existantes selon leur statut (en cours de saisie par l'OP, transmise par l'OP, agréée payée, etc.), l'année de fonds et/ou le type de demande (solde, acompte, avance, PO, MAC, MAS).
- créer une nouvelle demande.

### 2. Créer une nouvelle demande.

Cliquez sur créer une nouvelle demande (entourée en rouge sur l'écran 3)

Sur l'écran qui apparaît, sélectionnez le type de dossier (paiement ou agrément)

#### Ecran 4 : Création d'une demande

| Accueil                  | Liste des adhérents   |               |                   |         |
|--------------------------|-----------------------|---------------|-------------------|---------|
|                          |                       |               |                   |         |
| Demande de paieme        | nt                    |               |                   |         |
| Vos informations         |                       |               |                   |         |
| 93FL0000                 |                       | FRANCEAG      | RIMER             |         |
| Choix de la période e    | et du type de demande |               |                   |         |
| 🔘 Dossie                 | r agrément 💿 Doss     | sier paiement | * Type de demande | ×       |
| Précédent                |                       |               |                   | Valider |
| Puis :                   |                       |               |                   |         |
| Choix de la période et d | lu type de demande    |               |                   |         |
| Dossier a<br>Anné        | grément () Doss       | ier paiement  | * Type de demande | *       |
| Précédent                |                       |               |                   | Valider |

Sélectionnez ensuite l'année de fonds pour laquelle une demande va être faite, puis le type de demande.

Cliquez sur « valider »

### 3. Demande d'avance

Attention, le trimestre de l'avance sera déterminé en fonction de la date de télétransmission. Conformément à la règlementation, les avances ne peuvent être télétransmises qu'aux dates suivantes :

- avance du 1<sup>er</sup> trimestre : demande complète reçue par FranceAgriMer entre le 1<sup>er</sup> janvier et le 31 janvier ;

- avance du 2<sup>nd</sup> trimestre : demande complète reçue par FranceAgriMer entre le 1<sup>er</sup> avril et le 30 avril ;

- avance du 1<sup>er</sup> trimestre : demande complète reçue par FranceAgriMer entre le 1<sup>er</sup> juillet et le 31 juillet ;

- avance du 1<sup>er</sup> trimestre : demande complète reçue par FranceAgriMer entre le 1<sup>er</sup> octobre et le 31 octobre.

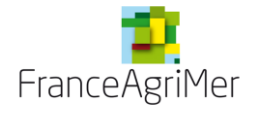

| Ecran 5 : Creation d'une demande |
|----------------------------------|
|----------------------------------|

| Accueil                 | Liste des adhérents            |                    |                 |                             |                                         |
|-------------------------|--------------------------------|--------------------|-----------------|-----------------------------|-----------------------------------------|
|                         |                                |                    |                 |                             | $(A_{ij})_{i \in \mathbb{N}} = \{i,j\}$ |
| emande de paiem         | ent                            |                    |                 |                             |                                         |
|                         |                                |                    |                 |                             |                                         |
| Vos informations        |                                |                    |                 |                             |                                         |
| 93FL0000                | FRANCE                         |                    | Avance          | En cours de saisie par l'OP | 2015                                    |
| Loo formulairea da      | vetre demonde de poiement      |                    |                 |                             |                                         |
| Les formulaires de      | votre demande de palement      |                    |                 |                             |                                         |
| Veuillez remplir les    | formulaires ci-dessous, nécess | saires à votre dei | mande de paieme | ent                         |                                         |
|                         |                                |                    |                 |                             |                                         |
| Formulaire principal de | votre demande                  |                    |                 | Non saisi                   |                                         |
|                         |                                |                    |                 |                             |                                         |
| Précédent               |                                |                    |                 | Tra                         | nsmission                               |
|                         |                                |                    |                 |                             |                                         |

Cliquez sur la ligne « formulaire principal de votre demande ».

Remplissez les éléments de la demande :

- Informations de la personne à contacter : nom, téléphone, adresse électronique

#### - Montant demandé en chiffres et en lettres :

Il y a un contrôle sur le montant d'avance cumulé qui ne doit pas dépassé 80% du montant d'aide éligible pour le fonds)

#### - Données bancaires :

Vous pouvez :

- sélectionner un RIB déjà enregistré dans la base de données FranceAgriMer,
- enregistrer un nouveau RIB.

Sélectionnez dans la liste déroulante « choix du RIB »

- nouveau RIB si aucun RIB n'est enregistré ou si vous voulez saisir un nouveau RIB
- un RIB déjà enregistré

#### o dans le cas d'un nouveau RIB

- saisissez les informations nécessaires.
- téléchargez un RIB en cliquant sur « importer le RIB » puis « parcourir ». Sélectionnez le document sur votre réseau personnel puis cliquez sur « ouvrir ». Cliquez enfin sur « importer le RIB »

#### o dans le cas d'un RIB déjà enregistré

- vous n'avez pas d'autre information à renseigner
- s'il s'agit d'un RIB que vous avez-vous-même créer dans le e-service auparavant, vous pouvez joindre un fichier RIB s'il n'y en a pas ou éventuellement changer le fichier RIB déjà joint en cliquant sur « importer le RIB » puis « parcourir ». Sélectionnez le document sur votre réseau personnel puis cliquez sur « ouvrir » puis « importer le RIB ».
- si un fichier RIB a été joint, il est visualisable en cliquant sur le nom du fichier

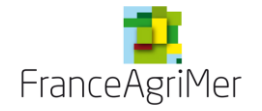

#### - La caution :

Vous pouvez choisir une caution ponctuelle ou une caution permanente à l'aide des radioboutons.

Caution ponctuelle : vous devez impérativement télécharger la caution signée par le comptable. Caution permanente : vous pouvez soit utiliser une caution déjà disponible à FranceAgriMer ou en déposer une nouvelle en cochant « oui ». Dans ce cas vous devez impérativement télécharger la caution signée par le comptable.

La caution originale devra être transmise par courrier à FranceAgriMer

- L'attestation du comptable lorsqu'il s'agit de la 2<sup>nde,</sup> 3<sup>ème</sup>, ou 4<sup>ème</sup> avance de l'année.

①Les modèles pour l'attestation et les cautions sont disponibles sur le site internet : <u>http://www.franceagrimer.fr/fam/filiere-fruit-et-legumes/Aides/OCM/Programmes-Operationnels-PO</u>

#### Remarque :

Pour télécharger la caution ou l'attestation, cliquez sur « parcourir » dans la section correspondante. Sélectionnez sur votre ordinateur le bon fichier puis cliquez sur « ouvrir » dans la fenêtre. Une fois que la fenêtre est fermée, cliquez sur « importer » dans la section correspondante. Le nom de votre fichier est alors visible sous forme de lien cliquable. Vous pouvez le supprimer.

|                                             | <u>Ecran 6 : formulaire d</u>                                                                                                    | <u>'une deman</u>                                    | de d'avance                              |          |
|---------------------------------------------|----------------------------------------------------------------------------------------------------|------------------------------------------------------|------------------------------------------|----------|
|                                             | TELEPROCEDURE - Agro<br>OCM Fruits et Légumes                                                                                                    | ément et paier                                       | nent                                     | Déconnex |
| Accueil                                     | Liste des adhérents                                                                                                    |                                                      |                                          |          |
|                                             |                                                                                                    |                                                      |                                          |          |
| rmulaire principa                           | al de votre demande                                                                                                    |                                                      |                                          |          |
| Vos informations                            |                                                                                                    |                                                      |                                          |          |
| 93FL0000                                    | FRANCEAGRIMER                                                                                                    |                                                      | En cours de saisie par l`OP              | 2015     |
| Demande de paie                             | ment d'avance                                                                                                    |                                                      |                                          |          |
| * Les champs marqu<br>* Les champs marqu    | ués d'une étoile verte sont calculés et/ou rense<br>ués d'une étoile rouge sont obligatoires.                                                               | eignés automatiquem                                  | ent.                                     |          |
| Données adminis                             | tratives                                                                                                    |                                                      |                                          |          |
| Adresse de votre o                          | pré-renseigné                                                                                                    | * Numéro de<br>reconnaissance                        | pré-renseigné                            |          |
| * Raison sociale                            | pré-renseigné                                                                                                    | * PO                                                 | pré-renseigné                            |          |
|                                             |                                                                                                    | FONDS                                                | pré-renseigné                            |          |
| * Adresse                                   | pré-renseigné                                                                                                    |                                                      |                                          |          |
|                                             | pré-renseigné                                                                                                    |                                                      |                                          |          |
| * Code postal                               | pré ropagiané                                                                                                    |                                                      |                                          |          |
| * Ville                                     | pré-renseigné                                                                                                    |                                                      |                                          |          |
| * Pays                                      |                                                                                                    |                                                      |                                          |          |
| Ces                                         | informations sont-elles correctes ?                                                                                                    |                                                      |                                          |          |
| <b>Non</b> , v<br>inform<br>devez<br>sein d | ous constatezune erreur dans ces<br>lations et vous souhaitez la faire rectifier. Vous<br>contacter le gestionnaire de votre dossier au<br>e FranceAgrimer. | <b>Oui</b> , renseignez les<br>cliquez sur le boutor | informations ci-dessous et<br>n Valider. |          |

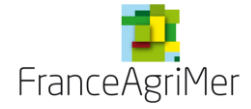

### Téléservice partie Paiements OCMFL

| Informations de la personne à contacter                                                                                                    |
|----------------------------------------------------------------------------------------------------|
| * Nom                                                                                                    |
| * Téléphone Télécopie                                                                                                    |
| * Courriel                                                                                                    |
|                                                                                                    |
| Données financières                                                                                                    |
| Montant demandé                                                                                                    |
| Attention : le montant de votre demande (éventuellement cumulé avec les avances déjà attribuées dans l'année) ne peut excéder 80% du montant de l'aide éligible pour votre fonds opérationnel.                                     |
| * Montant d'aide (€)                                                                                                    |
| * Montant d'aide en lettres (€)                                                                                                    |
| Ce montant correspond à l'avance de la partie de l'aide correspondant aux dépenses prévisibles résultant du programme opérationnel<br>de l'OP pour le trimestre concerné.                                                          |
| Données bancaires                                                                                                    |
| Données RIB                                                                                                    |
| * Choix du RIB                                                                                                    |
| * Code * N° * Clé<br>banque guichet compte RIB                                                                                                    |
| * Titulaire                                                                                                    |
| * Domiciliation                                                                                                    |
| * Code IBAN                                                                                                    |
| * Code BIC                                                                                                    |
| Choix de la caution solidaire personnelle                                                                                                    |
| Veuillez choisir le modèle de caution : 🛛 Caution ponctuelle 🔘 Caution permanente                                                                                                    |
| Montant de la caution                                                                                                    |
| Souhaitez vous créer une nouvelle caution? 🛛 Oui 🔘 Non                                                                                                    |
| Caution Importer Parcourir Aucun fichier sélectionné.                                                                                                    |
| La caution téléchargée doit être celle signée par la banque. L'original doit être transmis par courrier. La date de télétransmission fait fo<br>mais le paiement de l'avance ne peut se faire qu'en présence du document original. |
| Attestation comptable                                                                                                    |
| Attestation comptable Importer Parcourir Aucun fichier sélectionné.                                                                                                    |
| Le document signé du Commissaire aux comptes, de l'expert comptable ou du directeur de l'association de gestion et de comptabilité<br>doit être téléchargé pour finaliser la transmission de la demande .                          |
| Retour à la liste Imprimer Enregistrer                                                                                                    |
|                                                                                                    |

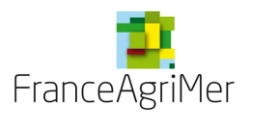

Une fois la saisie finie et les documents requis téléchargés, cliquez sur « enregistrer » puis cliquez sur le bouton « retour à la liste » pour poursuivre votre demande.

Si vous n'avez pas cliqué « enregistrer », un message vous indique « des modifications non validées ont été apportées sur cet écran. Souhaitez-vous vraiment quitter l'écran oui/non ». Si vous cliquez sur oui, vous sortirez de l'écran et vos données ne seront pas sauvegardées. Si vous cliquez sur « non », vous resterez sur l'écran et vous pourrez ensuite cliquez sur « enregistrer » puis « retour à la liste ».

Le statut du formulaire principal de demande est « *en cours de saisie* » Sur l'écran qui apparait (écran 5), cliquez sur « transmission ».

L'écran de transmission apparait et récapitule les éléments de votre demande.

| Accueil                                                                      | Liste                                                | des adhéren                                         | its                               |                                          |                                    |                                                        |                                                                  |                                                |                                        |
|------------------------------------------------------------------------------|------------------------------------------------------|-----------------------------------------------------|-----------------------------------|------------------------------------------|------------------------------------|--------------------------------------------------------|------------------------------------------------------------------|------------------------------------------------|----------------------------------------|
|                                                                              |                                                      |                                                     |                                   |                                          |                                    |                                                        |                                                                  |                                                |                                        |
| smission                                                                     |                                                      |                                                     |                                   |                                          |                                    |                                                        |                                                                  |                                                |                                        |
| Vos informations                                                             |                                                      |                                                     |                                   |                                          |                                    |                                                        |                                                                  |                                                |                                        |
|                                                                              |                                                      |                                                     |                                   |                                          |                                    |                                                        |                                                                  |                                                |                                        |
|                                                                              |                                                      |                                                     |                                   |                                          |                                    | Avance                                                 | En cours de saisi                                                | ie par l'OP                                    | 2015                                   |
| Transmission                                                                 |                                                      |                                                     |                                   |                                          |                                    |                                                        |                                                                  |                                                |                                        |
| Vous êtes sur le p<br>veuillez vous assu<br>différentes règles<br>renseigné. | ooint de finalis<br>urer que les ir<br>de remplissa  | er votre dema<br>formations d<br>ge imposées        | ande via<br>éclarées<br>3. L'ense | la téléproc<br>s sont corro<br>emble des | cédure. A<br>ectes. Le<br>tableaux | vant de la valide<br>bouton « Contr<br>nécessaires à v | r en cliquant sur le<br>ôler » vous permet<br>/otre demande de p | bouton « Tra<br>de vérifier le<br>paiement doi | ansmettre »,<br>respect des<br>it être |
|                                                                              | Monta                                                | nt de la dema                                       | nde d'a                           | vance (€)                                | 35 464 (                           | 00                                                     |                                                                  |                                                |                                        |
|                                                                              |                                                      |                                                     |                                   |                                          | 00 10 1,                           |                                                        |                                                                  |                                                |                                        |
| Liste des docume                                                             | ents à envoye                                        | Montan<br>par courrier                              | t de la c                         | aution (€)                               |                                    |                                                        |                                                                  |                                                |                                        |
| Liste des docume                                                             | ents à envoyer                                       | Montan<br>par courrier                              | t de la c                         | aution (€)                               |                                    |                                                        |                                                                  |                                                |                                        |
| Liste des docume<br>aution<br>Documents à attac                              | ents à envoyer                                       | Montan<br>par courrier                              | t de la c                         | aution (€)                               |                                    |                                                        |                                                                  |                                                |                                        |
| Liste des docume<br>aution<br>Documents à attac                              | ents à envoyer<br>cher<br><i>Cautio</i>              | Montan<br>par courrier                              | t de la c                         | aution (€)                               |                                    |                                                        | Document manqu                                                   | uant                                           |                                        |
| Liste des docume<br>aution<br>Documents à attai                              | ents à envoyer<br>cher<br>Caution<br>Attestation cor | Montan<br>par courrier<br>n signés<br>mptable signé | t de la c                         | aution (€)                               |                                    |                                                        | Document manque                                                  | uant                                           |                                        |
| Liste des docume<br>aution<br>Documents à attac<br>A<br>F                    | ents à envoyer<br>cher<br>Caution<br>Attestation cor | Montan<br>par courrier<br>n signés<br>mptable signé | t de la ci                        | aution (€)                               |                                    |                                                        | Document mange<br>Facultatif<br>Document attac                   | uant                                           |                                        |
| Liste des docume<br>aution<br>Documents à attac<br>A<br>F                    | cher<br>Caution<br>Attestation con                   | Montan<br>par courrier<br>n signés<br>mptable signé | it de la c<br>és                  | aution (€)                               |                                    |                                                        | Document manque<br>Facultatif<br>Document attac                  | uant<br>thé                                    |                                        |

Ecran 7 : écran de transmission d'une demande d'avance

Cliquez sur « contrôler » pour vérifier votre demande. Si tous les éléments obligatoires sont présents, alors le bouton « transmette » s'active.

Cliquez sur « transmettre ».

Si vous êtes en dehors des périodes de transmission précitées, votre demande ne pourra être transmise.

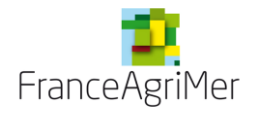

### 4. <u>Demande de solde/acompte</u>

#### Ecran 8 : Ecran d'accueil de la demande de paiement

| Accueil                  | Liste des adhérents                        |                              |                             |          |
|--------------------------|--------------------------------------------|------------------------------|-----------------------------|----------|
|                          |                                            |                              |                             |          |
| emande de paien          | nent                                       |                              |                             |          |
| Vos informations         |                                            |                              |                             |          |
| 93FL0000                 | FRANCEAGRIMER                              | Solde                        | En cours de saisie par l'OP | 2013     |
| Les formulaires de       | e votre demande de paiement                |                              |                             |          |
|                          |                                            |                              |                             |          |
| Veuillez remplir le      | s formulaires ci-dessous, necessaires a    | votre demande de paiemei<br> | nt                          |          |
| Formulaire principal de  | votre demande                              |                              | Non saisi                   |          |
| Etat récapitulatif des d | épenses par mesure (états extracomptables) |                              | Non saisi                   |          |
| Etat récapitulatif des d | épenses par producteur                     |                              | Non saisi                   |          |
| Alimentation du fonds    | opérationnel                               |                              | Non saisi                   |          |
| Lettre d'engagement d    | e l'OP ou de l'AOP                         |                              | Non saisi                   |          |
| Rapport annuel           |                                            |                              | Non saisi                   |          |
| Documents à téléchar     | ger                                        |                              | Non saisi                   |          |
| Précédent                |                                            |                              | Tran                        | smission |

L'écran vous indique quels sont les éléments que vous devez renseigner pour effectuer une demande.

Toutes les zones actives doivent être complétées

<u>NB</u> : les justificatifs des dépenses (factures, prises en charges, convention, contrôle interne etc) ne sont pas dématérialisés et doivent être envoyés par courrier avant le 15/02/2018.

#### 4.1. Formulaire principal

Cliquez sur « **formulaire principal de votre demande** » pour accéder aux informations générales de votre OP et de votre demande.

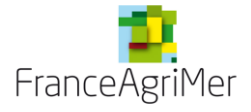

| Ecran 9: Formulaire | principal de la | demande de l | <u>paiement</u> |
|---------------------|-----------------|--------------|-----------------|
|                     |                 |              |                 |

| CEARLIMEL<br>Int national<br>Is de l'agriculture et de la mer | OCM Fruits et Légumes                                                                        | ement et paler       | nent                        |      |
|---------------------------------------------------------------|----------------------------------------------------------------------------------------------|----------------------|-----------------------------|------|
| Accueil                                                       | Liste des adhérents                                                                          |                      |                             |      |
|                                                               |                                                                                              |                      |                             |      |
| mulaire principa                                              | al de votre demande                                                                          |                      |                             |      |
| Vos informations                                              |                                                                                              |                      |                             |      |
|                                                               |                                                                                              |                      |                             |      |
|                                                               |                                                                                              | Solde                | En cours de saisie par l`OP | 2013 |
| Demande de paie                                               | ement de solde                                                                               |                      |                             |      |
| Les champs marq                                               | ués d'une étoile verte sont calculés et/ou rense<br>ués d'une étoile rouge sont obligatoires | ignés automatiquem   | ient.                       |      |
| Données adminis                                               | stratives                                                                                    |                      |                             |      |
|                                                               |                                                                                              |                      |                             |      |
| Adresse de votre                                              | organisme de production                                                                      |                      |                             |      |
|                                                               |                                                                                              | * Numéro de          |                             |      |
| * SIRET ou TVAIC                                              |                                                                                              | reconnaissance       |                             |      |
| * Raison sociale                                              |                                                                                              | * PO                 | 2009/2013                   |      |
|                                                               |                                                                                              | * Année de<br>FONDS  | 2013                        |      |
| * Adresse                                                     |                                                                                              |                      |                             |      |
|                                                               |                                                                                              |                      |                             |      |
|                                                               |                                                                                              |                      |                             |      |
| * Code postal                                                 |                                                                                              |                      |                             |      |
| * Ville                                                       |                                                                                              |                      |                             |      |
| * Pays                                                        |                                                                                              |                      |                             |      |
|                                                               |                                                                                              |                      |                             |      |
| Ces                                                           | Informations sont-elles correctes ?                                                          | Outermation          | informations of descent of  |      |
| inform                                                        | nations et vous souhaitez la faire rectifier. Vous                                           | cliquez sur le bouto | n Valider.                  |      |
| sein d                                                        | le FranceAgrimer.                                                                            |                      |                             |      |
| Informations de la                                            | a personne à contacter                                                                       |                      |                             |      |
|                                                               |                                                                                              |                      |                             |      |
| * Nom                                                         | FAM                                                                                          |                      |                             |      |
| * Téléphone                                                   | 0173303000                                                                                   | Télécopie            |                             |      |
| * Courriel                                                    | fam@fam.fr                                                                                   |                      |                             |      |
| Liste des adhére                                              | nts                                                                                          |                      |                             |      |
|                                                               |                                                                                              |                      |                             |      |

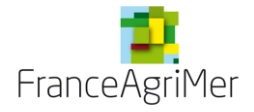

| Données financières                                                                                                    |                  |
|----------------------------------------------------------------------------------------------------|------------------|
| Montants déjà perçus                                                                                                    |                  |
| Somme des acomptes (€) ,00 Somme des avances (€) ,00                                                                                                    |                  |
| Montant indicatif restant à percevoir (€) ,00                                                                                                    |                  |
| Montant demandé                                                                                                    |                  |
| Attention : votre demande d'aide doit correspondre au montant total sollicité sur l'année, et doit donc inclu<br>éventuellement déjà touchées au titre d'avances ou acomptes.                                         | ire les sommes   |
| inférieurs à 2%     gestion     je demande les frais de gestion     je ne demande                                                                                                    | pas les frais de |
| • Montant d'aide total demandé<br>dans l'année (€)                                                                                                    |                  |
| <ul> <li>Montant d'aide total demandé<br/>dans l'année en lettres (€)</li> </ul>                                                                                                    |                  |
| Dépenses des producteurs                                                                                                    |                  |
| VPC  • Voulez vous déclarer une nouvelle VPC pour l'année de fonds  considérée ? Oui  Non                                                                                                    |                  |
| Type 💿 Annuelle 🔘 Triennale                                                                                                    |                  |
| Annee 1                                                                                                    |                  |
| Le document signé du Commissaire aux comptes, de l'expert comptable ou du directeur de l'association de gestion<br>comptabilité doit être téléchargé dans l'écran ad hoc pour finaliser la transmission de la demande | n et de          |
| Données bancaires                                                                                                    |                  |
| Données RIB                                                                                                    |                  |
| * Choix du RIB                                                                                                    |                  |
| * Titulaire                                                                                                    |                  |
| * Domiciliation                                                                                                    |                  |
| * Code IBAN                                                                                                    |                  |
| * Code BIC                                                                                                    |                  |
|                                                                                                    |                  |
|                                                                                                    |                  |
|                                                                                                    |                  |
| Retour à la liste                                                                                                    | Enregistrer      |

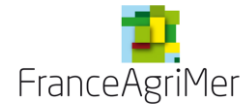

#### 4.1.1. Données administratives

Vérifiez les données concernant votre OP dans la rubrique « données administratives ». Si celles-ci contiennent des erreurs, veuillez le signaler en envoyant un mail à <u>OCMFL\_aide@FranceAgriMer.fr</u>. Vous pouvez néanmoins continuer votre saisie.

Saisissez les informations sur la personne à contacter.

#### 4.1.2. Liste d'adhérents

Votre liste d'adhérents existe déjà si vous avez télédéclaré un dossier de solde 2013. Il vous faut alors mettre à jour cette liste en cas de départ ou d'arrivée de producteurs, de nouvelle filiale, de changement de SIRET des adhérents, etc.

Cliquez sur « Accès à la liste des adhérents » dans la sous rubrique « liste des adhérents ». Vous accédez alors à l'écran de saisie des producteurs et filiales.

Sur cet écran (voir écran 10 page suivante) vous pouvez saisir en ligne la liste de vos filiales et de vos adhérents ou importer un fichier excel.

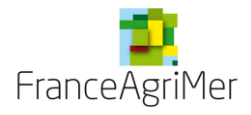

| Accueil                                         |                                                                                                    |                                                                                                    |                                                                                                    |                                                                                                    |                                                                                                    |                                                                                             |             |                                                                                                    |                                                                                                    |                    |
|-------------------------------------------------|----------------------------------------------------------------------------------------------------|----------------------------------------------------------------------------------------------------|----------------------------------------------------------------------------------------------------|----------------------------------------------------------------------------------------------------|----------------------------------------------------------------------------------------------------|---------------------------------------------------------------------------------------------|-------------|----------------------------------------------------------------------------------------------------|----------------------------------------------------------------------------------------------------|--------------------|
|                                                 |                                                                                                    |                                                                                                    |                                                                                                    |                                                                                                    |                                                                                                    |                                                                                             |             |                                                                                                    |                                                                                                    |                    |
| te des adh                                      | érents                                                                                                    |                                                                                                    |                                                                                                    |                                                                                                    |                                                                                                    |                                                                                             |             |                                                                                                    |                                                                                                    |                    |
| I Vos informa                                   | ations                                                                                                    |                                                                                                    |                                                                                                    |                                                                                                    |                                                                                                    |                                                                                             |             |                                                                                                    |                                                                                                    |                    |
|                                                 |                                                                                                    |                                                                                                    |                                                                                                    |                                                                                                    |                                                                                                    |                                                                                             |             |                                                                                                    |                                                                                                    |                    |
|                                                 |                                                                                                    |                                                                                                    |                                                                                                    |                                                                                                    |                                                                                                    | Solde                                                                                       |             | En cours de sa                                                                                                    | aisie par l`OP                                                                                                    | 2013               |
| l Vos donnée                                    | s                                                                                                    |                                                                                                    |                                                                                                    |                                                                                                    |                                                                                                    |                                                                                             |             |                                                                                                    |                                                                                                    |                    |
|                                                 |                                                                                                    |                                                                                                    |                                                                                                    |                                                                                                    |                                                                                                    |                                                                                             |             |                                                                                                    |                                                                                                    |                    |
| Vous pouve                                      | z soit importe                                                                                                    | r un fichi                                                                                                    | ier préalabler                                                                                                    | ment rense                                                                                           | eigné avec les                                                                                                    | s coordor                                                                                   | nnées de v  | <i>i</i> os filiales et de                                                                                                    | e vos adhérents,                                                                                                    | soit saisir        |
| Dans le cas                                     | s d'un import                                                                                                    | de fichie                                                                                                    | r, les donnée                                                                                                    | s déjà exis                                                                                          | tantes seron                                                                                                    | t mises à                                                                                   | jour et les | s données nou                                                                                                    | velles seront rajo                                                                                                    | utées.             |
|                                                 |                                                                                                    |                                                                                                    |                                                                                                    |                                                                                                    |                                                                                                    | _                                                                                           |             |                                                                                                    |                                                                                                    |                    |
| Nº C                                            | NDET                                                                                                    |                                                                                                    |                                                                                                    |                                                                                                    |                                                                                                    |                                                                                             |             |                                                                                                    |                                                                                                    |                    |
| Deisen er                                       |                                                                                                    |                                                                                                    |                                                                                                    |                                                                                                    |                                                                                                    |                                                                                             |             |                                                                                                    |                                                                                                    |                    |
| Raison so                                       | ociale                                                                                                    |                                                                                                    |                                                                                                    |                                                                                                    |                                                                                                    |                                                                                             |             | _                                                                                                    |                                                                                                    |                    |
| Adr                                             | resse                                                                                                    |                                                                                                    |                                                                                                    | Code p                                                                                               | ostal                                                                                                    |                                                                                             |             | Comm                                                                                                    | une                                                                                                    |                    |
|                                                 |                                                                                                    |                                                                                                    |                                                                                                    |                                                                                                    |                                                                                                    |                                                                                             |             |                                                                                                    |                                                                                                    |                    |
|                                                 |                                                                                                    |                                                                                                    |                                                                                                    |                                                                                                    |                                                                                                    |                                                                                             |             |                                                                                                    |                                                                                                    |                    |
| Importer                                        | importer u                                                                                                    | n fichier                                                                                                    | excel                                                                                                    |                                                                                                    | exporter un f                                                                                                    | ichier vide                                                                                 | e ou avec l | es informations (                                                                                                    | deja saises 🖃                                                                                                    | Exporter           |
|                                                 | ~                                                                                                    |                                                                                                    |                                                                                                    |                                                                                                    |                                                                                                    |                                                                                             |             |                                                                                                    | ~                                                                                                    |                    |
| Les coordo                                      | nnees de vos                                                                                                    | filiales (                                                                                                    | detenues a p                                                                                                    | olus de 90%                                                                                          | %)                                                                                                    |                                                                                             |             |                                                                                                    |                                                                                                    |                    |
| Nombre lign                                     | nes/page [                                                                                                    | 30 1                                                                                                    | -3 sur 3 résultat                                                                                                    | s                                                                                                    |                                                                                                    |                                                                                             |             |                                                                                                    |                                                                                                    |                    |
|                                                 |                                                                                                    |                                                                                                    |                                                                                                    |                                                                                                    |                                                                                                    |                                                                                             |             |                                                                                                    |                                                                                                    |                    |
|                                                 | Raison socia                                                                                                    | le A                                                                                                    | dresse 1<br>+ dév elopper                                                                                                    | Lieu-dit                                                                                             | Code pos                                                                                                    | tal                                                                                         | Ville       | N° SIRET                                                                                                    | N° PACAGE                                                                                                    |                    |
|                                                 | 1003                                                                                                    | 9                                                                                                    |                                                                                                    |                                                                                                    |                                                                                                    |                                                                                             |             |                                                                                                    |                                                                                                    |                    |
|                                                 |                                                                                                    |                                                                                                    |                                                                                                    |                                                                                                    |                                                                                                    |                                                                                             |             |                                                                                                    |                                                                                                    |                    |
|                                                 |                                                                                                    |                                                                                                    |                                                                                                    |                                                                                                    |                                                                                                    |                                                                                             |             |                                                                                                    |                                                                                                    |                    |
| *                                               | مان مان الم                                                                                                    |                                                                                                    | <b>Accession</b> s                                                                                                    | ZI                                                                                                   |                                                                                                    | <u> </u>                                                                                    |             | 10107097999                                                                                                    |                                                                                                    |                    |
| ^                                               | <u>د المحمد المحمد المحمد المحمد المحمد المحمد المحمد المحمد المحمد المحمد المحمد المحمد المحمد المحمد المحمد الم</u>                                                                                                    |                                                                                                    |                                                                                                    | ZI                                                                                                   | -                                                                                                    |                                                                                             |             | 40407007007000                                                                                                    |                                                                                                    |                    |
| ~                                               | مانا مار میناند.<br>مانا مار                                                                                                    | خلف                                                                                                    | Pros                                                                                                    | ZI<br>Mennonio                                                                                       | 0100                                                                                                    | • • •                                                                                       | Daria       | 10107027000                                                                                                    |                                                                                                    |                    |
| *                                               | من من من من من من من من من من من من من م                                                                                                    |                                                                                                    |                                                                                                    | ZI                                                                                                   |                                                                                                    | °                                                                                           |             | 40107027000                                                                                                    |                                                                                                    |                    |
| *                                               |                                                                                                    |                                                                                                    | Dis                                                                                                    | ZI                                                                                                   |                                                                                                    | • • • • •                                                                                   | Daria       | 400402002000                                                                                                    | шо<br>2000-                                                                                                    |                    |
| ~                                               | etertente<br>etertente<br>Electron                                                                                                    |                                                                                                    |                                                                                                    | ZI                                                                                                   |                                                                                                    | •                                                                                           |             | 101020288000<br>10015020000                                                                                                    |                                                                                                    |                    |
| ~                                               |                                                                                                    |                                                                                                    | <b>Accelson</b><br><b>Accelson</b>                                                                                                    | ZI                                                                                                   |                                                                                                    |                                                                                             | Daria       | LO LOZOFICIONO<br>LOS LOZOFICIONO<br>Editer                                                                                                    | Ajouter                                                                                                    | Supprimer          |
| <                                               | et e tos                                                                                                    | adhérer                                                                                                    | Dis<br>testing<br>Dis<br>tis                                                                                                    | ZI<br><del>Monre de</del>                                                                            | - 2400                                                                                                    | o                                                                                           | Dark        | Los (colored)                                                                                                    | Ajouter                                                                                                    | Supprimer          |
| Les coordou                                     | nnées de vos                                                                                                    | adhérer                                                                                                    | Dis<br>hts                                                                                                    | 21<br>**********                                                                                     |                                                                                                    | 0                                                                                           |             | Los Los servicion                                                                                                    | Ajouter                                                                                                    | Supprimer          |
| Les coordon                                     | nnées de vos                                                                                                    | adhérer                                                                                                    | Association<br>Association<br>Dura<br>Dura<br>National<br>Association<br>Association                                                                                                    | ZI                                                                                                   | 1 2 3 > 2                                                                                                    | · · ·                                                                                       |             | Lo Los desenos<br>Los desenos<br>Editer                                                                                                    | Ajouter                                                                                                    | Supprimer          |
| Les coordon<br>Nombre lign<br>Raison so         | nnées de vos                                                                                                    | adhérer<br>30 11                                                                                                    | Assession<br>Due<br>Due<br>nts<br>-30 sur 1 665 ré                                                                                                    | ZI<br>material and<br>isultats<br>Adress                                                             | 1 2 3 > 2<br>se 1 Lie                                                                                                    | o vit                                                                                       | Code post   | Editer                                                                                                    | Ajouter<br>N° SIRET                                                                                                    | Supprimer          |
| Les coordou<br>Nombre lign<br>Raison so<br>TOUS | nnées de vos<br>nnées / page 💽                                                                                                    | adhérer<br>30 1 <sup>1</sup><br>5 😱                                                                                                    | Accession<br>Accession<br>Duc<br>Accession<br>Accession<br>Ac                                                                | ZI<br>isultats<br>Adress                                                                             | 1 2 3 > 5<br>ivelopper                                                                                                    | 0                                                                                           | Code post   | Editer                                                                                                    | Ajouter<br>N° SIRET                                                                                                    | Supprimer<br>N° P2 |
| Les coordou<br>Nombre lign<br>Raison so<br>TOUS | nnées de vos<br>tes / page (3<br>ciale N<br>Tou                                                                                                    | adhérer<br>30 1.<br>5 .                                                                                                    | Association<br>Association<br>Assoc                                                                                                    | zı<br>isultats<br>Adress<br>+d                                                                       | 1 2 3 > 2<br>ie 1 Lie                                                                                                    | o<br>                                                                                       | Ourset O    | al Ville                                                                                                    | Ajouter<br>Nº SIRET                                                                                                    | Supprimer<br>N° P  |
| Les coordoo<br>Nombre lign<br>Raison so<br>TOUS | nnées de vos<br>tes / page (<br>cale N<br>(<br>)                                                                                                    | adhérer<br>30 1:<br>5 .                                                                                                    | Ants<br>Ants<br>Ants | zı<br>isultats<br>Adress<br>+ d                                                                      | 1 2 3 ≥ 2<br>ie 1 Lie                                                                                                    | o                                                                                           | Code post   | a Vile                                                                                                    | Ajouter                                                                                                    | Supprimer<br>N° P  |
| Les coordoo<br>Nombre lign<br>Raison so<br>TOUS | nnées de vos<br>ciale<br>NTOU                                                                                                    | adhérer<br>30 1<br>5 1<br>6 1                                                                                                    | Ats<br>Ats<br>Ats<br>Ats<br>Ats<br>Ats<br>Ats<br>Ats                                                                                                    | ZI<br>sultats<br>Adress<br>+ d                                                                       | 1 2 3 > 2<br>iv elopper<br>LE<br>JVARD                                                                                                    | o v                                                                                         | Code post   | a Ville                                                                                                    | Ajouter<br>N° SIRET                                                                                                    | Supprimer<br>N° P  |
| Les coordon<br>Nombre lign<br>Raison so<br>Tous | nnées de vos<br>tes / page (<br>ciale<br>N<br>tou                                                                                                    | adhéren<br>30 1<br>5 T                                                                                                    | Assession<br>Assession<br>Tous                                                                                                    | ZI<br>isultats<br>Adress<br>+d                                                                       | 1 2 3 > 2<br>ie 1 Lie<br>év ekopper                                                                                                    | o v<br>o v<br>o v<br>o v<br>o v<br>o v<br>o v<br>o v<br>o v<br>o v                          | Code post   | al Ville                                                                                                    | Ajouter<br>N° SIRET                                                                                                    | Supprimer          |
| Les coordou<br>Nombre lign<br>Raison so<br>ToUS | nnées de vos<br>res / page (<br>ciale N<br>(<br>)<br>(<br>)                                                                                                    | adhérer<br>30 1<br>5 1                                                                                                    | Ants                                                                                                    | ZI<br>isultats<br>Adress<br>+ d<br>GOUL<br>Car                                                       | 1 2 3 > 2<br>ie 1 Lie<br>évelopper                                                                                                    | o vi                                                                                        | Code post   | al Ville                                                                                                    | Ajouter<br>N° SIRET                                                                                                    | Supprimer          |
| Les coordou<br>Nombre lign<br>Raison so<br>TOUS | nnées de vos<br>nes / page (<br>cale N<br>(<br>)                                                                                                    | adhérer<br>adhérer<br>ao 1:<br>om 5 .                                                                                                    | Alto Survey of Control of Control                                                                                                    | ZI<br>Sultats<br>Adress<br>+d<br>GOUL<br>Call                                                        | ana antiparte a conservation a conservation a conservatio conservation a conservation a conservation a conserv                                                                                                    | o<br>O<br>S<br>U−dt                                                                         | Code post   | al Ville                                                                                                    | Ajouter<br>Ajouter                                                                                                    | Supprimer          |
| Les coordou<br>Nombre lign<br>Raison so<br>TOUS | nnées de vos<br>nes / page (<br>cale N<br>Tou                                                                                                    | adhérer<br>30 1:<br>5 1                                                                                                    | Atts                                                                                                    | ZI<br>sultats<br>Adress<br>+ d<br>COUL<br>Ca F                                                       | I 2 3 > 2<br>i 2 3 > 2<br>i 2 3 = 2<br>i 2 3 = 2<br>i 2 3 = 2 | o v v<br>o v v<br>o v v<br>u-dit                                                            | Code post   | al Ville                                                                                                    | Ajouter Ajouter                                                                                                    | Supprimer          |
| Les coordon<br>Nombre lign<br>Raison so<br>TOUS | nnées de vos<br>ciale<br>Novies de vos<br>ciale<br>ciale<br>ci<br>ci<br>ciale<br>ciale<br>ciale<br>ciale<br>ciale<br>ciale<br>ci | adhérer<br>adherer<br>30 1<br>30 1<br>30 1<br>4<br>4<br>4<br>4<br>4<br>4<br>4<br>4<br>4<br>4<br>4<br>4<br>4<br>4<br>4<br>4<br>4<br>4<br>4                                                                                                    | Alts                                                                                                    | ZI<br>isultats<br>Adress<br>+ d<br>(SOU                                                              | 1 2 3 > 2<br>i 2 3 > 2<br>i 2 3 = 2<br>i 2 3 = 2<br>i 2 3 = 2 | o v v v v v v v v v v v v v v v v v v v                                                     | Code post   | al Ville                                                                                                    | Ajouter  Ajouter  N° SIRET  Absence  RUNC S  Absence  RUNC S  Absence RUNC S  Absence RUNC S  Absence RUNC S  Absence RUNC S  Absence RUNC S  Absence RUNC S  Absence RUNC S  Ab |                    |
| Les coordon<br>Nombre lign<br>Raison so<br>Tous | nnées de vos<br>nes / page (<br>ciale<br>niciale<br>ciale<br>ciale<br>niciale<br>niciale                                                                                                    | adhéren<br>adhéren<br>adh                                                                                                    | Accessor<br>Accessor<br>Acces                                                                                                    | ZI<br>isultats<br>Adress<br>+d<br>GOOL<br>Corr<br>Corr                                               |                                                                                                    | o<br>o<br>o<br>o<br>o<br>o<br>o<br>o<br>o<br>o<br>o<br>o<br>o<br>o<br>o<br>o<br>o<br>o<br>o | Code post   | al Ville                                                                                                    |                                                                                                    |                    |
| Les coordon<br>Nombre lign<br>Tous              | nnées de vos<br>res / page (3<br>res / page (3<br>res / p                                                                                                    | adhérer<br>adherer<br>aon<br>si in<br>si i | Accessor<br>Accessor<br>Acces                                                                                                    | Sultats<br>Adress<br>+d<br>COUL<br>Car<br>Car                                                        |                                                                                                    | o                                                                                           | Code post   | 10         10         10         10         10         10         10         10         10         10         10         10         10         10         10         10         10         10         10         10         10         10         10         10         10         10         10         10         10         10         10         10         10         10         10         10         10         10         10         10         10         10         10         10         10         10         10         10         10         10         10         10         10         10         10         10         10         10         10         10         10         10         10         10         10         10         10         10         10         10         10         10         10         10         10         10         10         10         10         10         10         10         10         10         10         10         10         10         10         10         10         10         10         10         10         10         10         10         10         10         10         10< | Ajouter Ajouter Ajouter Ajouter Ajouter Assence Absence Absenc |                    |
| Les coordou<br>Nombre lign<br>Raison so<br>TOUS | nnées de vos<br>nes / page (<br>cale N<br>cale (<br>cale (<br>cale                                                                                                    | adhérer<br>adhérer<br>ao 1:<br>a i a i<br>a i a i a i<br>a i a i a i<br>a i a i                                                                                                    | Accessory<br>Accessory<br>Dre<br>                                                                                                    | ZI<br>isultats<br>Adress<br>+d<br>GOUL<br>Carr                                                       | a a a a a a a a a a a a a a a a a a a                                                                                                    | o<br>o<br>u-dt                                                                              | Code post   | al Ville                                                                                                    | Ajouter           Ajouter                                                                                                    |                    |
| Les coordou<br>Nombre lign<br>Raison so<br>TOUS | nnées de vos<br>nes / page (<br>kale<br>kale<br>kal                                                                                                    | adhérer<br>adhérer<br>30 11<br>30 110<br>30 11<br>30 11<br>3 | Image: second second                                                                                                    | ZI<br>Sultats<br>Adress<br>+ d<br>GOUL<br>Car                                                        |                                                                                                    | • • • • • • • • • • • • • • • • • • •                                                       | Code post   | al Ville                                                                                                    |                                                                                                    |                    |
| Les coordon<br>Nombre lign<br>Raison so<br>TOUS | nnées de vos<br>ciale<br>Ciale<br>Ci                                                                                                    | adhérer<br>adherer<br>30 1<br>30 1<br>30 1<br>30 1<br>30 1<br>30 1<br>30 1<br>30 1                                                                                                    | ALS<br>ADDE ADDE ADDE<br>ADDE ADDE<br>ADDE<br>ADDE ADDE<br>ADDE ADDE<br>ADDE<br>ADDE                                                                                                    | ZI<br>isultats<br>Adress<br>+ d<br>GOUL<br>Car<br>III<br>III<br>III<br>III<br>III<br>III<br>III<br>I |                                                                                                    | o                                                                                           | Code post   | al Ville                                                                                                    | Ajouter Ajouter Ajouter Ajouter Absence Absence Absenc |                    |
| Les coordon<br>Nombre lign<br>Raison so<br>TOUS | nnées de vos<br>res / page (<br>ciale<br>ciale<br>cial   | adhéren<br>adhéren<br>30 1<br>1<br>0<br>1<br>1<br>1<br>1<br>1<br>1<br>1<br>1<br>1<br>1<br>1<br>1<br>1                                                                                                    | Accessor<br>Accessor<br>Acceso                                                                                                    | ZI<br>isultats<br>Adress<br>+ d<br>COU<br>COU<br>COU<br>COU<br>COU<br>COU<br>COU<br>COU              |                                                                                                    | • • • • • • • • • • • • • • • • • • •                                                       | Code post   | al Ville                                                                                                    | Ajouter                                                                                                    |                    |

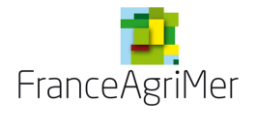

#### 4.1.2.1. Saisie en ligne

Cliquez sur le bouton « ajouter » en dessous de chaque tableau.

#### Ecran 11 : Ecran de saisie d'un nouvel adhérent

| FranceAgriMer TEL<br>Bis Reconstructure et de la Mail | TELEPROCEDURE - Paiement<br>OCM Fruits et Légumes |       |                             |                     |
|-------------------------------------------------------|---------------------------------------------------|-------|-----------------------------|---------------------|
| Accueil Liste des                                     | s adhérents                                       |       |                             |                     |
|                                                       |                                                   |       |                             |                     |
| Liste des adhérents                                   |                                                   |       |                             |                     |
| Vos informations                                      |                                                   |       |                             |                     |
| 93FL0000 FRANC                                        | CEAGRIMER                                         | Solde | En cours de saisie par l'OP | 2013                |
| Ajouter une ligne                                     |                                                   |       |                             |                     |
|                                                       |                                                   |       |                             | _                   |
|                                                       | Raison sociale                                    |       |                             |                     |
|                                                       | Nom L                                             |       |                             |                     |
|                                                       | Prenom                                            |       |                             |                     |
|                                                       | Adresse 7                                         |       |                             |                     |
|                                                       | Adresse 3                                         |       |                             |                     |
|                                                       | Lieu-dit                                          |       |                             |                     |
|                                                       | Code postal                                       |       |                             |                     |
|                                                       | Ville                                             |       |                             |                     |
| * N° SIRET ou mention '                               | 'Absence de numéro SIRET"                         |       |                             |                     |
|                                                       | N° PACAGE                                         |       |                             |                     |
|                                                       | Date d'adhésion                                   |       |                             |                     |
|                                                       | Date de depart                                    |       |                             |                     |
|                                                       |                                                   |       | Valider                     | Annuler             |
|                                                       |                                                   |       |                             |                     |
| Contacts Mentions légales Version de l'a              | pplication : 0.0.14 RELEASE                       |       | Сору                        | right FranceAgriMer |

Saisissez les données concernant votre filiale ou votre adhérent et cliquez sur « valider. » Recommencez l'opération autant de fois que nécessaire.

Si vous souhaitez modifier une ligne, sélectionnez la ligne avec la souris (1 clic sur la ligne) et cliquez sur le bouton « **Editer** » qui se sera alors activé. (Voir écran 12)

#### ① Le bouton EDITER ne sert pas à imprimer mais uniquement à modifier une ligne !

Si vous souhaitez supprimer une ligne, sélectionnez la ligne avec la souris (1 clic sur la ligne) et cliquez sur le bouton « **supprimer**» qui se sera alors activé. (Voir écran 12)

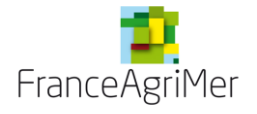

#### Ecran 12 : Modification d'un adhérent existant

| Nombre ligr | nes / page 2             | 1-2 sur 3 résult          | ats 12>  | >>          |       |          |           |                |                    |
|-------------|--------------------------|---------------------------|----------|-------------|-------|----------|-----------|----------------|--------------------|
|             | Raison sociale<br>TOUS 💌 | Adresse 1<br>+ développer | Lieu-dit | Code postal | Ville | N° SIRET | N° PACAGE |                |                    |
| ^           |                          | -<br>Acticities           | ZI       |             |       |          |           |                | ligne selectionnée |
| -           |                          | D                         |          | 04005       |       |          |           |                |                    |
| •           |                          |                           |          |             |       | Editer   | Ajouter   | ►<br>Supprimer |                    |

Corrigez les champs que vous souhaitez modifier et cliquez sur « valider».

#### ATTENTION :

La donnée principale de saisie (la « clé ») lorsque vous créez un adhérent ou une filiale est le numéro SIRET (si celui-ci en dispose).

- Si vous constatez une erreur de numéro SIRET pour un adhérent, vous pouvez supprimer la ligne et recommencer une nouvelle saisie
- Si un adhérent avait « absence de numéro SIRET » et qu'il possède dorénavant un SIRET, vous devez supprimer la ligne et recommencer une nouvelle saisie
- Si un adhérent change de numéro SIRET et donc de raison sociale : vous devez mettre une date de fin à la précédente forme juridique en indiquant une date de démission, et créer un nouvel adhérent avec le nouveau SIRET.
- Si un adhérent quitte l'OP, vous devez mettre une date de fin.

#### 4.1.2.2. Importation d'un fichier liste d'adhérent.

Si votre liste d'adhérents est vierge, le moyen le plus rapide pour enregistrer tous ses adhérents est d'importer un fichier Excel déjà complété :

- soit vous avez déjà un fichier au bon format, téléchargé à partir du site internet de FranceAgriMer
- soit vous téléchargez directement un fichier modèle à partir de l'application en cliquant sur le bouton « **Exporter** » de l'écran 7. Dans ce cas, exportez le fichier, enregistrez le sur votre ordinateur et complétez-le.

Une fois le fichier complété, vous pouvez l'importer sur l'e-service en cliquant sur le bouton « **importer** » de l'écran 7.

Il est déconseillé d'utiliser cette méthode si vous avez peut de modification à faire, afin d'éviter les doublons.

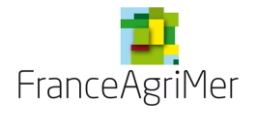

#### Ecran 13 : Importer la liste d'adhérents

| Importer                                                                                                    | Exporter         |
|----------------------------------------------------------------------------------------------------|------------------|
| 🔳 Les coordonnées de vos filiales (détenues à plus de 90%)                                                                                 |                  |
| Nombre lignes / page 1 1-1 sur 3 résultats 1 2 3 > >>                                                                                      |                  |
| F Import                                                                                                    | X                |
| Attention, seuls les fichiers au format Excel (xls) sont acceptés pour l'importation dans le formulaire. Merci de fournir un fichier au fo | rmat ×ls ou ×ls× |
| SA Fichier à importer Parcourir 1                                                                                                    |                  |
| 2 Importer Annuler                                                                                                    |                  |
| Editer                                                                                                    | Ajouter          |

1-Allez chercher le fichier sur votre ordinateur en cliquant sur « **parcourir** ». Sélectionnez le fichier et cliquez sur « **ouvrir** ».

2-Cliquez ensuite « importer ».

Votre liste est complétée et enregistrée.

NB : Les données précédemment enregistrées ne seront pas écrasées mais complétées. Si vous avez modifié des lignes déjà enregistrées sur le téléservice, les modifications sont prises en compte. La clé de reconnaissance est le SIRET

Attention : dans le cas des adhérents pour lesquels vous avez déjà enregistré « absence de numéro SIRET », vous devez modifier la ligne manuellement via la saisie en ligne. En effet, cette mention n'est pas une clé d'entrée car elle n'est pas unique. Si vous modifiez un adhérent de ce type sur le fichier, une autre ligne va donc être créer pour cet adhérent.

#### Anomalies et messages d'erreur :

A l'import, si des anomalies sont détectées, un message d'erreur apparaît en haut de l'écran, en rouge. La liste des erreurs se trouve juste au dessous de « Les coordonnées de vos filiales (détenues à plus de 90%) ».

Le message précise la ligne et la colonne où se trouve l'erreur et précise le type d'erreur.

La liste d'erreur peut ne pas apparaitre en entier, dans ce cas faite défiler l'ascenseur sur la droite du message.

Il vous faut alors corriger les données concernées sur votre fichier Excel et réimporter ce fichier selon la même procédure.

➔ Une fois votre liste d'adhérents finalisée, cliquez sur le bouton « précédent » en bas (et ne cliquez pas sur le bouton retour de votre navigateur). Vous revenez alors au formulaire principal de la demande de solde.

#### 4.1.3. Données financières

#### • Montants déjà perçus

Dans le futur projet informatique, les montants des avances et acomptes déjà perçus seront renseignés par le téléservice. **Pour les soldes 2016, ils resteront à zéro même si vous avez** 

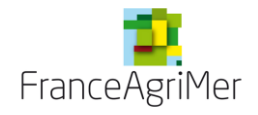

déposé des avances et acomptes pour le fonds 2016. Ce module est toujours en cours de développement.

#### • Montant demandé

Vous devez :

- Cocher dans le formulaire principal les « **frais de gestion** » demandés (choix entre 3 propositions : je demande les frais de gestion forfaitaires de 2% ou je demande les frais de gestion d'un montant inférieur ou je ne demande pas les frais de gestion).
- Saisir le montant demandé en chiffre et en lettres.

Attention : votre demande d'aide doit correspondre au montant total sollicité sur l'année, et doit donc inclure les sommes éventuellement déjà touchées au titre d'avances ou acomptes.

| Montant demandé                                                                    |                                                                |                                                              |  |  |  |  |  |
|------------------------------------------------------------------------------------|----------------------------------------------------------------|--------------------------------------------------------------|--|--|--|--|--|
| Attention : votre demande d'aide doit c<br>éventuellement déjà touchées au titre d | prrespondre au montant total sollici<br>l'avances ou acomptes. | té sur l'année, et doit donc inclure les sommes              |  |  |  |  |  |
| <ul> <li>je demande les frais de gestion forfaitaires o<br/>2%</li> </ul>          | le <sup>◎</sup> je demande les frais de gest 2%                | ion inférieurs à ◎ je ne demande pas les frais de<br>gestion |  |  |  |  |  |
| * Montant d'aide total demandé<br>dans l'année (€)                                 |                                                                | 1                                                            |  |  |  |  |  |
| <ul> <li>Montant d'aide total demandé<br/>dans l'année en lettres (€)</li> </ul>   |                                                                |                                                              |  |  |  |  |  |

#### • Dépenses des producteurs

Indiquez si vous présentez des dépenses de vos producteurs. Si vous cliquez sur oui, il vous faudra renseigner le fichier de dépenses producteurs (cf. point 4.3).

• **VPC** 

Si votre VPC a changé depuis votre dernière décision d'éligibilité, vous pouvez en déclarer une nouvelle en sélectionnant le radio bouton « oui ».

Choisissez ensuite le type de calcul « annuelle » ou « triennale ».

Remplissez la ou les cases correspondantes.

Pour une triennale, vous devez saisir le montant annuel des 3 années concernées, la moyenne triennale est calculé par le téléservice dans la case VPC déclarée :

Attention, il faudra impérativement télécharger le document VPC signé du comptable dans l'écran de téléchargement des documents (cf. point 4.7).

**Acompte :** merci de ne pas déposer de VPC à l'acompte. Elle sera déposée à l'occasion de la MAC.

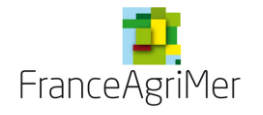

#### 4.1.4. Données bancaires

Vous pouvez :

- sélectionner un RIB déjà enregistré dans la base de données FranceAgriMer,
- enregistrer un nouveau RIB.

Sélectionnez dans la liste déroulante « choix du RIB »

- nouveau RIB si aucun RIB n'est enregistré ou si vous voulez saisir un nouveau RIB,
- un RIB déjà enregistré.

#### o dans le cas d'un nouveau RIB

- saisissez les informations nécessaires (Titulaire, domiciliation, code IBAN et code BIC).
- téléchargez un RIB en cliquant sur « importer le RIB » puis « parcourir ». Sélectionnez le document sur votre réseau personnel puis cliquez sur « ouvrir ». Cliquez enfin sur « importer le RIB »

| Données bancaires        | S               |  |
|--------------------------|-----------------|--|
| Données RIB              |                 |  |
| * Choix du RIB           | Nouveau RIB     |  |
| * Titulaire              |                 |  |
| * Domiciliation          |                 |  |
| * Code IBAN              |                 |  |
| * Code BIC               |                 |  |
| * Nouveau fichier<br>RIB | Importer un RIB |  |

#### o dans le cas d'un RIB déjà enregistré

- Sélectionner un RIB déjà enregistré. Vous n'avez pas d'autre information à renseigner. Pour les RIB déjà enregistrés, le remplissage est automatique.

⇒Cliquez sur le bouton « enregistrer » pour enregistrer votre formulaire principal.

Si le formulaire est incomplet, un message d'erreur apparait en haut de l'écran et votre demande ne sera pas enregistrée.

Si vous avez effectué des modifications et que vous n'avez pas cliqué « enregistrer », un message vous indique « des modifications non validées ont été apportées sur cet écran. Souhaitez-vous vraiment quitter l'écran oui/non ».

Si vous cliquez sur oui, vous sortirez de l'écran et vos données ne seront pas sauvegardées. Si vous cliquez sur « non », vous resterez sur l'écran et vous pourrez ensuite cliquez sur « enregistrer » puis « retour à la liste ».

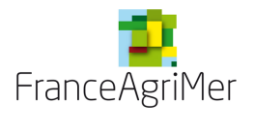

Vous pouvez imprimer votre demande en cliquant sur « imprimer » mais vous ne devez pas l'envoyer en original à FranceAgrimer, elle sera signée électroniquement lors de la télétransmission.

Cliquez sur le bouton « **retour à la liste** » pour poursuivre votre demande. Le statut du formulaire principal de demande est « *en cours de saisie »* 

#### 4.2. Etat récapitulatif des dépenses par mesure (états extracomptables)

Vous êtes retourné sur l'écran d'accueil de votre demande de paiement.

#### Ecran 14 : Retour à l'écran d'accueil de la demande de paiement

| Les formulaires de votre demande de paiement                                         |                    |
|--------------------------------------------------------------------------------------|--------------------|
| Veuillez remplir les formulaires ci-dessous, nécessaires à votre demande de paiement |                    |
| Formulaire principal de votre demande                                                | En cours de saisie |
| Etat récapitulatif des dépenses par mesure (états extracomptables)                   | Non saisi          |
| Etat récapitulatif des dépenses par producteur                                       | Non saisi          |
| Alimentation du fonds opérationnel                                                   | Non saisi          |
| Lettre d'engagement de l'OP ou de l'AOP                                              | Non saisi          |
| Rapport annuel                                                                       | Non saisi          |
| Documents à télécharger                                                              | Non saisi          |
| Précédent                                                                            | Transmission       |

Cliquez sur « Etat récapitulatif des dépenses par mesure (états extracomptables) ».

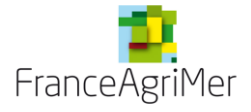

| Accueil<br>Écapitulatif des dé<br>Vos informations<br>93FL0000<br>Etat récapitulatif d | List<br>épenses pa<br>FR<br>des dépenses | e des adhérents<br>ir mesure<br>ANCEAGRIMER |                |                 |                  |                  |                    |              |
|----------------------------------------------------------------------------------------|------------------------------------------|---------------------------------------------|----------------|-----------------|------------------|------------------|--------------------|--------------|
| écapitulatif des dé<br>Vos informations<br>93FL0000<br>Etat récapitulatif d            | épenses pa<br>FR<br>Jes dépenses         | Ir mesure<br>ANCEAGRIMER                    |                |                 |                  |                  |                    |              |
| <ul> <li>Vos informations</li> <li>93FL0000</li> <li>Etat récapitulatif d</li> </ul>   | FR<br>Jes dépenses                       | ANCEAGRIMER                                 |                |                 |                  |                  |                    |              |
| 93FL0000<br>Etat récapitulatif d                                                       | FR<br>Jes dépenses                       | ANCEAGRIMER                                 |                |                 |                  |                  |                    |              |
| Etat récapitulatif d                                                                   | les dépenses                             |                                             |                | Sold            | le En            | cours de saisie  | e par l`OP         | 2013         |
|                                                                                        |                                          | s par mesure (étai                          | ts extracompta | bles)           |                  |                  |                    |              |
| Importer<br>Nombre lignes / p                                                          | age <u>30</u>                            | 0-0 sur 0 résultats                         |                |                 | Pièces justifica | tives présentées |                    | Exporter     |
| Code mesure (                                                                          | Code action                              | dépenses                                    | Entire way     | 5.10            | Data silara      | Martan UT 6      |                    | Martinet TTO |
| TOUS 💌                                                                                 | TOUS 💌                                   | TOUS 💌                                      | Emise par      | IN <sup>2</sup> | Date piece       | Montant HI €     | Montant HI FO<br>€ | Montant IIC  |
| Aucune dépense enre                                                                    | egistrée cette a                         | nnée.                                       |                |                 |                  |                  |                    |              |
| <                                                                                      |                                          | 1111                                        |                |                 |                  |                  |                    | >            |
|                                                                                        |                                          |                                             |                |                 |                  | Editer           | Ajouter S          | upprimer     |
| Retour à la liste                                                                      |                                          |                                             |                |                 |                  |                  |                    |              |
|                                                                                        |                                          |                                             |                |                 |                  |                  |                    |              |

#### Ecran 15 : Ecran de saisie des dépenses de l'OP par mesure (EEC)

Si vous avez déposé un ou plusieurs acomptes en 2014, vous ne devez pas reprendre les dépenses déjà présentées.

Lorsque des acomptes ont été télédéclarés, les lignes sont visuellement reprises dans le tableau mais ne seront pas dans le fichier final. (Pour 2014, les dossiers ont été transmis en papier).

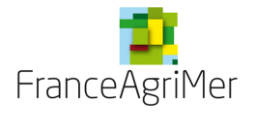

#### Ecran 16 : message acompte et lignes pré-remplies

|            | capitulatif des dépenses par mesure                                                                                                    |                   |
|------------|----------------------------------------------------------------------------------------------------|-------------------|
|            | Vos informations                                                                                                    |                   |
|            | Solde En cours de saisie par l'OP 201                                                                                                    | 13                |
|            | Etat récapitulatif des dépenses par mesure (états extracomptables)                                                                                                    |                   |
|            | Vous pouvez soit importer un fichier préalablement renseigné avec les références de vos dépenses, soit saisir directement en l<br>les dépenses pour votre fonds opérationnel. Attention : toute nouvelle importation écrasera les données précédemment importé<br>ou saisies.<br> | ligne<br>ées<br>e |
|            | Implacing conversion of a demande x x x x x x x x x x x x x x x x x x x                                                                                                    | ter               |
|            | Nom Vous ne devez pas indiquer dans l'état récapitulatif les références des dépenses déjà présentées lors des précédentes demandes d'acompte.                                                                                                    |                   |
|            | TOUS 	TOUS 	TOUS 	TOUS 	TOUS 	TOUS                                                                                                    | /lontant          |
| epenses de | A1 1.26 a Achat/Investissem a de l'OP                                                                                                    |                   |
| · ·        | Total :                                                                                                    | 1(                |
|            | <                                                                                                    | Þ                 |
|            | Editer Ajouter Suppri                                                                                                    | mer               |
|            | Retour à la liste                                                                                                    |                   |
|            | ntacts Mentions légales Version de l'application : 1.1.27-RELEASE                                                                                                    | iceAgriN          |

Vous pouvez :

- soit importer un fichier préalablement renseigné avec les références de vos dépenses,
- soit saisir directement en ligne les dépenses pour votre fonds opérationnel.

Attention : toute nouvelle importation écrasera les données précédemment importées ou saisies.

#### 4.2.1. Saisie en ligne

Cliquez sur le bouton « ajouter » en dessous du tableau.

Saisissez les informations concernant la dépense et cliquez sur le bouton « valider » Recommencez l'opération autant de fois que nécessaire.

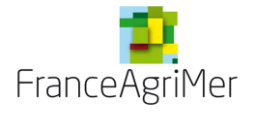

#### Ecran 17 : Saisie en ligne d'une dépense de l'OP

| SEMBAL MARION LINE EL DE LA MER<br>IL L'OCUMENTITALE EL DE LA MER | OCM Fruits et Légumes                    | 5     |                                               |                |             |
|-------------------------------------------------------------------|------------------------------------------|-------|-----------------------------------------------|----------------|-------------|
| Accueil                                                           | Liste des adhérents                      |       |                                               |                |             |
| écapitulatif des dépense                                          | es par mesure                            |       |                                               |                |             |
| Vos informations                                                  |                                          |       |                                               |                |             |
| 93FL0000                                                          | FRANCEAGRIMER                            | Solde | En cours de sa                                | nisie par l`OP | 2013        |
| Editer une ligne                                                  |                                          |       |                                               |                |             |
|                                                                   |                                          |       |                                               |                |             |
| * Code mesure 1.27                                                | <ul> <li>Code action</li> </ul>          |       | <ul> <li>Catégorie de<br/>dépenses</li> </ul> | Achat/Investis | sement de 👻 |
| * Nom du fournisseur ou                                           | i prestataire en cas de facture, ou Nom  |       |                                               |                | _           |
| du salarié en cas de l<br>Nom de l'adhérent fai                   | bulletin de paie ou "Amortissement" ou   | F1    |                                               |                |             |
| N° de facture ou "bulletir                                        | n de paie" ou Compte d'amortissement     |       |                                               |                | 7           |
| Dat                                                               | e de la facture ou des bulletins de paie |       |                                               |                |             |
|                                                                   | Montant HT de la dépense                 | 1000  |                                               |                |             |
|                                                                   | Montant HT pris en charge par le FO      |       |                                               |                |             |
|                                                                   | Montant TTC de la dépense                |       |                                               |                |             |
|                                                                   | Type de paiement                         |       | Ψ.                                            |                |             |
|                                                                   | Date de débit                            |       | <b>••••</b>                                   |                |             |
|                                                                   | Montant TTC payé                         |       |                                               |                |             |
|                                                                   |                                          |       |                                               |                |             |
|                                                                   | Commontaire                              |       |                                               |                |             |
|                                                                   | Commentaire                              |       |                                               |                |             |
|                                                                   |                                          |       |                                               |                |             |
|                                                                   |                                          |       |                                               |                |             |
|                                                                   |                                          |       |                                               | Valider        | Annuler     |
|                                                                   |                                          |       |                                               |                |             |

Si vous souhaitez modifier une ligne, sélectionnez la ligne avec la souris (1 clic sur la ligne) et cliquez sur le bouton « **Editer** » qui se sera alors activé. (i) Le bouton EDITER ne sert pas à imprimer mais uniquement à modifier une ligne !

Corrigez les champs que vous souhaitez modifier et cliquez sur « valider».

#### 4.2.2. Importer le fichier extracomptable

Le moyen le plus rapide pour enregistrer les dépenses de l'OP est d'importer un fichier Excel déjà complété :

Les fichiers modèles vierges sont disponibles site internet de FranceAgriMer : http://www.franceagrimer.fr/filiere-fruit-et-legumes/Aides/OCM-fruits-et-legumes-Programmes-Operationnels-PO

Si vous avez déjà saisi une ou plusieurs lignes, vous pouvez télécharger directement un fichier à partir de l'application en cliquant sur le bouton « **Exporter** » de l'écran 15. Vous pourrez l'enregistrer sur votre ordinateur et le compléter. Lors de l'export d'un fichier, vous avez le choix entre :

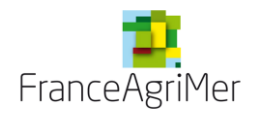

« export mono onglet » : toutes les mesures seront les unes à la suite des autres sur un seul onglet

« export multi onglet » : les mesures seront sur des onglets séparés

Une fois le fichier complété, vous pouvez l'importer sur l'e-service en cliquant sur le bouton « **importer** » de l'écran 15. La procédure est la même que pour l'écran 13 :

#### Votre fichier est automatiquement enregistré.

A l'import, si des anomalies sont détectées, un message d'erreur apparaît en haut de l'écran, en rouge. La liste des erreurs se trouve juste au dessous des boutons « importer »/« exporter ».

|                         |                                        | TE<br>O(                                     | ELEPROCE<br>CM Fruits (                                                                                                    | DURE - Pa<br>et Légume                                                                             | iement<br>es                                                         |                                                               |                                             |                                            | Déconn                        |
|-------------------------|----------------------------------------|----------------------------------------------|----------------------------------------------------------------------------------------------------|----------------------------------------------------------------------------------------------------|----------------------------------------------------------------------|---------------------------------------------------------------|---------------------------------------------|--------------------------------------------|-------------------------------|
| Accueil                 |                                        | Liste d                                      | les adhérents                                                                                                    |                                                                                                    |                                                                      |                                                               |                                             |                                            |                               |
| Le fichier contie       | nt des ei                              | rreurs.                                      |                                                                                                    |                                                                                                    |                                                                      |                                                               |                                             |                                            |                               |
| <b>apitulatif des</b> ( | <b>dépens</b><br>s                     | es par r                                     | mesure                                                                                                    |                                                                                                    |                                                                      |                                                               |                                             |                                            |                               |
| 93FL0000                | FRA                                    | NCEAGRI                                      | MER                                                                                                    |                                                                                                    | Sold                                                                 | e En d                                                        | ours de saisi                               | e par l`OP                                 | 2013                          |
| Etat récapitulatif      | fdes dép                               | penses p                                     | ar mesure (état:                                                                                                    | s extracomptabl                                                                                    | es)                                                                  |                                                               |                                             |                                            |                               |
| ou saisies.             |                                        | . 101103 01                                  |                                                                                                    |                                                                                                    |                                                                      |                                                               |                                             | -                                          |                               |
| ou saisies.             | Ligne                                  | Colonne                                      |                                                                                                    |                                                                                                    |                                                                      | Message                                                       |                                             | E                                          | Exporter                      |
| ou saisies.             | Ligne<br>15<br>15                      | Colonne<br>C<br>K                            | Le code de l'act                                                                                                    | ion doit être rense                                                                                | eigné.<br>du référentiel.                                            | Message                                                       |                                             | E                                          | Exporter                      |
| ou saisies.             | Ligne<br>15<br>15<br>page              | Colonne<br>C<br>K                            | Le code de l'act<br>Le type de paie                                                                                              | ion doit être rense                                                                                | eigné.<br>du référentiel.                                            | Message                                                       |                                             | E                                          | Exporter                      |
| ou saisies.             | Ligne<br>15<br>15<br>page<br>Code ad   | Colonne<br>C<br>K<br>4 1                     | Le code de l'act<br>Le type de paie<br>I-2 sur 2 résultats<br>Catégorie de<br>dépenses                                           | ion doit être rense                                                                                | eigné.<br>du référentiel.                                            | Message<br>Rèces justificat                                   | ves présentées                              | E                                          | Exporter                      |
| ou saisies.             | Ligne<br>15<br>15<br>page _<br>Code ad | Colonne<br>C<br>K<br>4 1<br>ttion            | Le code de l'act<br>Le type de paie<br>I-2 sur 2 résultats<br>Catégorie de<br>dépenses<br>TOUS                                   | ion doit être rense<br>ment est inconnu<br>Emise par                                               | eigné.<br>du référentiel.                                            | Message<br>Pièces justificat<br>Date pièce                    | ives présentées<br>Montant HT €             | E<br>Montant HT FO                         | Exporter<br>Montant TT        |
| ou saisies.             | Ligne<br>15<br>15<br>page C<br>Code ad | Colonne<br>C<br>K<br>4 1<br>tion<br>a        | Le code de l'act<br>Le type de paie<br>I-2 sur 2 résultats<br>Catégorie de<br>dépenses<br>TOUS C<br>Achat/Investisser<br>de l'OP | ion doit être rense<br>ment est inconnu<br>Emise par                                               | eigné.<br>du référentiel.<br>N°<br>facture 1                         | Message<br>Rèces justificat<br>Date pièce<br>01/01/2013       | ives présentées<br>Montant HT €<br>1 000,00 | E<br>Montant HT FO<br>€ 1 000,00           | Montant TT<br>1 196,          |
| ou saisies.             | Ligne<br>15<br>15<br>page C<br>Code ad | Colonne<br>C<br>K<br>4 1<br>tition<br>a<br>b | Le code de l'act<br>Le type de pale<br>I-2 sur 2 résultats<br>Catégorie de<br>dépenses<br>TOUS C<br>Achat/Investisser<br>de l'OP | ion doit être rense<br>ment est inconnu<br>Emise par<br><sup>n</sup> fournisseur 1<br>producteur 1 | eigné.<br>du référentiel.<br>N°<br>facture 1<br>Prise en<br>charge 1 | Message  Reces justificat  Date pièce  01/01/2013  12/12/2013 | Montant HT € 1 000,00 100,00                | E<br>Montant HT FO<br>€ 1 000,00<br>100,00 | Montant TT<br>1 196,<br>119,6 |

Ecran 18 : Message d'erreur à l'import de l'EEC

Le message précise la ligne et la colonne où se trouve l'erreur et précise le type d'erreur.

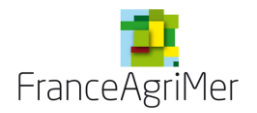

La liste peut ne pas apparaître en entier, dans ce cas, faite défiler l'ascenseur sur la droite du message.

Il vous faut alors corriger les données concernées sur votre fichier Excel et réimporter ce fichier selon la même procédure.

Attention : toute nouvelle importation écrasera les données précédemment importées ou saisies.

#### N'oubliez pas la mesure FRAIS de GESTION (voir note de remplissage)

→ Cliquez sur le bouton « retour à la liste » pour poursuivre votre demande. Le statut de l'Etat récapitulatif des dépenses par mesure (états extracomptables) est « en cours de saisie ».

#### 4.3. Tableau des dépenses par producteur

Vous êtes retourné sur l'écran d'accueil de votre demande de paiement

Cliquez sur « **Etat récapitulatif des dépenses par producteur** » si vous avez des dépenses producteurs à transmettre.

Vous pouvez :

- soit importer un fichier préalablement renseigné avec les références des dépenses de vos producteurs,
- soit saisir directement en ligne les dépenses de vos producteurs.

#### **ATTENTION :**

- Vous ne pouvez saisir des dépenses producteurs que si la liste des adhérents a été préalablement renseignée.
- Seuls les adhérents possédant un SIRET valide dans cette liste des adhérents peuvent bénéficier des dépenses producteurs.

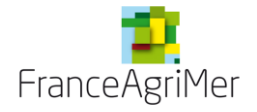

#### Ecran 19 : Ecran de saisie des dépenses producteurs

| Le nomer contie                                | nt des erreurs.                           |                                   |                                              |                                    |                                    |                                          |                                       |                                  |
|------------------------------------------------|-------------------------------------------|-----------------------------------|----------------------------------------------|------------------------------------|------------------------------------|------------------------------------------|---------------------------------------|----------------------------------|
| apitulatif des                                 | dépenses par j                            | producteur                        |                                              |                                    |                                    |                                          |                                       |                                  |
| Vos information:                               | s                                         |                                   |                                              |                                    |                                    |                                          |                                       |                                  |
| 93FL0000                                       | FRANCEAGR                                 | IMER                              |                                              | Solde                              | Encou                              | ırs de saisie par l                      | OP 20                                 | 13                               |
| Tableau des dé                                 | penses par produ                          | icteur                            |                                              |                                    |                                    |                                          |                                       |                                  |
| Vous pouvez so<br>les dépenses p<br>ou saisies | it importer un fich<br>our votre fonds of | ier prealablem<br>pérationnel. At | ient renseigne avec<br>tention : toute nouve | cles reference<br>elle importatior | s de vos deper<br>1 écrasera les 1 | ises, soit saisir di<br>données précédei | rectement en<br>mment import<br>Expor | ligne<br>ées<br><mark>ter</mark> |
| Feuille                                        | Ligne Colonne                             |                                   |                                              | Me                                 | ssage                              |                                          |                                       |                                  |
| Onglet<br>Producteur                           | 15 D                                      | Aucun adhére                      | ent ou filiale trouvé(e)                     | pour le numéro (                   | SIRET "50:0000                     | 2222:4".                                 |                                       |                                  |
| Raison sociale                                 | Nom<br>Tous                               | Prénom                            | N° SIRET<br>TOUS 💌                           | Code mesure                        | Code action                        | Catégorie de dépenses                    |                                       |                                  |
|                                                | <b>T</b> 10                               |                                   | 1015000010001                                | r 1.26                             | а                                  | Achat/Investiss<br>du producteur         |                                       | I                                |
|                                                |                                           |                                   |                                              | 1.33                               | b                                  | Achat/Investiss<br>du producteur         |                                       |                                  |
| Curu.3                                         | JUN-                                      |                                   | 421000024000                                 | 2.17                               | а                                  | Achat/investiss<br>du producteur         |                                       |                                  |
| -                                              |                                           |                                   | 101.50000.00001                              | 2.31                               | а                                  | Achat/Investiss<br>du producteur         | APRIDUCE                              | 442                              |
|                                                |                                           |                                   |                                              |                                    |                                    |                                          |                                       |                                  |
|                                                |                                           |                                   |                                              |                                    |                                    |                                          |                                       | 5                                |

#### 4.3.1. Saisie en ligne

Cliquez sur le bouton « ajouter » en dessous du tableau.

| capitulatif des   | dépenses par producteur                                                            |                     |                 |                             |      |
|-------------------|------------------------------------------------------------------------------------|---------------------|-----------------|-----------------------------|------|
| 93FL0000          | FRANCEAGRIMER                                                                      |                     | Solde           | En cours de saisie par l'OP | 2013 |
| Ajouter une lig   | ne                                                                                 |                     |                 |                             |      |
|                   |                                                                                    |                     |                 |                             |      |
|                   | Ch                                                                                 | oix du producteur 📕 |                 | Ţ                           |      |
| Raison<br>sociale |                                                                                    |                     | N° SIRET        | 1011000000010               |      |
| Nom               |                                                                                    |                     | Prénom          |                             |      |
| * Code mesure     | * * 0                                                                              | ode action          |                 | ★ Catégorie de              | -    |
|                   | Montant € HT prisen (<br>Montant € T<br>Type: virement (y comprispour sa<br>Date c | charge par le FO    | éférence du pai | iement                      |      |
| En cas de déper   | nses de main d'oeuvre, au réel ou                                                  | au forfait          |                 |                             |      |
| Mont              | ant€ total de l'action pour le produ                                               | icteur considéré    |                 |                             |      |
| Objet de la dépe  | ense                                                                               |                     |                 |                             |      |
|                   |                                                                                    |                     |                 |                             |      |

Sélectionnez un producteur avec la liste déroulante « choix du producteur ». Saisissez les informations concernant la dépense et cliquez sur le bouton « valider »

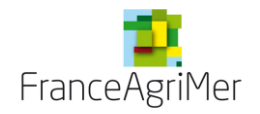

Si vous souhaitez modifier une ligne, sélectionnez la ligne avec la souris (1 clic sur la ligne) et cliquez sur le bouton « **Editer** » qui se sera alors activé. ① Le bouton EDITER ne sert pas à imprimer mais uniquement à modifier une ligne !

Corrigez les champs que vous souhaitez modifier et cliquez sur « valider».

#### 4.3.2. Importer le fichier extracomptable

Le moyen le plus rapide pour enregistrer les dépenses de ses producteurs est d'importer un fichier Excel déjà complété :

Les fichiers modèles vierges sont disponibles site internet de FranceAgriMer : <u>http://www.franceagrimer.fr/filiere-fruit-et-legumes/Aides/OCM-fruits-et-legumes-Programmes-Operationnels-PO</u>

Si vous avez déjà saisi une ou plusieurs lignes, vous pouvez télécharger directement un fichier à partir de l'application en cliquant sur le bouton « **Exporter** » de l'écran 15. Vous pourrez l'enregistrer sur votre ordinateur et le compléter.

Lors de l'export d'un fichier, vous avez le choix entre :

« export mono onglet » : toutes les mesures seront les unes à la suite des autres sur un seul onglet

« export multi onglet » : les mesures seront sur des onglets séparés

Une fois le fichier complété, vous pouvez l'importer sur l'e-service en cliquant sur le bouton « **importer** » de l'écran 15. La procédure est la même que pour l'écran 10.

A l'import, si des anomalies sont détectées, un message d'erreur apparaît en haut de l'écran, en rouge. La liste des erreurs se trouve juste au dessous des boutons « importer » « exporter »

Le message précise la ligne et la colonne où se trouve l'erreur et précise le type d'erreur. La liste peut ne pas apparaître en entier, dans ce cas, faites défiler l'ascenseur sur la droite du message. Il vous faut alors corriger les données concernées sur votre fichier Excel et réimporter ce fichier selon la même procédure.

Attention : toute nouvelle importation écrasera les données précédemment importées ou saisies.

→ Cliquez sur le bouton « retour à la liste » pour poursuivre votre demande. Le statut de l'Etat récapitulatif des dépenses par producteurs est « *en cours de saisie* ».

#### 4.4. Alimentation du fonds opérationnel

Cet écran vous permet de constituer le formulaire à faire signer par le comptable. Les éléments saisis dans la base seront utiles à FranceAgriMer par la suite. Il est obligatoire au même titre que le téléchargement du document signé (voir partie ad hoc)

Choisissez le mode de contribution de votre fonds :

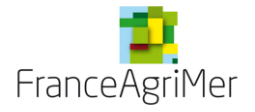

#### Ecran 21 : alimentation du fonds-sélection du mode de contribution

| Alimentation du fonds opérationnel                                                                                                    |                          |                                   |                   |
|----------------------------------------------------------------------------------------------------|--------------------------|-----------------------------------|-------------------|
| Vos informations                                                                                                    |                          |                                   |                   |
|                                                                                                    |                          |                                   |                   |
|                                                                                                    | Solde                    | En cours de saisie par l'OP       | 2013              |
| Alimentation du fonds opérationnel                                                                                                    |                          |                                   |                   |
| Veuillez choisir le mode de contribution                                                                                                    |                          |                                   |                   |
| Le document signé du Commissaire aux Contribution des adhérents<br>être téléchargé dans l'écran ad hoc pour Ressources propres<br>Contribution mixte | bu du directeur<br>mande | de l'association de gestion et de | comptabilité doit |
|                                                                                                    |                          |                                   |                   |
| Determine the Reference                                                                                                    |                          |                                   | -                 |

Apres sélection de votre mode de contribution, le formulaire apparait (voir écran suivant).

Dans la première liste déroulante (1) vous pouvez soit sélectionner un tiers (CAS, expert comptable ou AGC) ou en déclarer un nouveau en choisissant « nouveau tiers » et en remplissant les 3 champs qui suivent.

# Ces champs peuvent être laissés vide pour l'enregistrement. Seule la version signée et scannée aura valeur.

Saisissez ensuite les montants des contributions dans les champs ad hoc. Les montants sont repris automatiquement dans le tableau dessous.

Il faudra y compléter le compte et la date le cas échéant.

Si vous avez un mode de contribution « ressources propres », le montant des dépenses des EEC suffit à justifier de la contribution de l'OP. Seul le montant est à inscrire. Le tableau n'est pas à renseigner. Vous pouvez facultativement mettre un reliquat de contribution des années précédentes.

Cliquez sur « enregistrer » puis sur « imprimer » si vous souhaitez imprimer le document et le faire signer par le comptable (vous pouvez aussi faire signer le document disponible sur internet pour le fonds 2014).

#### Ecran 22 : alimentation du fonds-formulaire

| Vos informations                                                                                                    |                                                                                                    |                                                                                                 |                                                                        |
|----------------------------------------------------------------------------------------------------|----------------------------------------------------------------------------------------------------|-------------------------------------------------------------------------------------------------|------------------------------------------------------------------------|
|                                                                                                    |                                                                                                    | Solde                                                                                           | En cours de saisie par l`OP 2013                                       |
| Alimentation du fonds                                                                                                    | opérationnel                                                                                                    |                                                                                                 |                                                                        |
| euillez choisir le mode                                                                                                    | de contribution Contribution mixte                                                                                                    | -                                                                                               |                                                                        |
| e document signé du C<br>re téléchargé dans l'éc                                                                                                    | ommissaire aux comptes, de l'expert comptat<br>ran ad hoc pour finaliser la transmission de la                                                                                                    | ble ou du directeur de<br>a demande                                                             | e l'association de gestion et de comptabi                              |
|                                                                                                    |                                                                                                    |                                                                                                 |                                                                        |
|                                                                                                    | ATTESTATION DE LA PART PROFESSIO                                                                                                    | NNELLE AU FONDS OPE                                                                             | ERATIONNEL<br>VIT DE SOL DE                                            |
|                                                                                                    | ,<br>,                                                                                                    |                                                                                                 | ,                                                                      |
| Je soussigné (1) *                                                                                                    | de Directour de l'accessigion de gestien et d                                                                                                    | attesta que l                                                                                   | la part profossionnello do IIO.D                                       |
| SCA COOP DES PRO                                                                                                    | DUCTEURS LEGU au Fonds Opérationnel (3) 2                                                                                                    | 013                                                                                             | s'élève à un montant tota                                              |
| 0,00                                                                                                    | euros H.T. (4) et se décompos                                                                                                    | se comme suit:                                                                                  |                                                                        |
|                                                                                                    | Contribution directo doc                                                                                                    |                                                                                                 |                                                                        |
|                                                                                                    | adhérents (4)                                                                                                    |                                                                                                 |                                                                        |
|                                                                                                    | Ressources propres *                                                                                                    |                                                                                                 |                                                                        |
|                                                                                                    | Reliquat de contribution des                                                                                                    |                                                                                                 |                                                                        |
|                                                                                                    | années précédentes (4)                                                                                                    |                                                                                                 |                                                                        |
| Dans lo cas d'uno                                                                                                    |                                                                                                    |                                                                                                 |                                                                        |
| Dans le cas d'une                                                                                                    | contribution financière directe des adhér                                                                                                    | ents, celle-ci a bi                                                                             | ien été versée avant le 31 décen                                       |
| 2013                                                                                                    | contribution financière directe des adhér<br>(3).                                                                                                    | ents, celle-ci a bi                                                                             | ien été versée avant le 31 décen                                       |
| 2013<br>Pat pour servir et valoir c                                                                                                    | contribution financière directe des adhér<br>(3).<br>e que de droit.<br>Enregistrem ent com ptable des res                                                                                                    | ents, celle-ci a bi<br>sources du fonds op                                                      | ien été versée avant le 31 décen<br>Mérationnel:                       |
| 2013<br>Fait pour servir et valoir c                                                                                                    | contribution financière directe des adhér<br>(3).<br>e que de droit.<br>Enregistrem ent com ptable des res                                                                                                    | ents, celle-ci a bi<br>sources du fonds op<br>Crédit                                            | ien été versée avant le 31 décen<br>mérationnel :                      |
| 2013<br>Fait pour servir et valoir c                                                                                                    | contribution financière directe des adhér<br>(3).<br>e que de droit.<br>Enregistrem ent com ptable des res<br>Compte comptable                                                                                                    | ents, celle-ci a bi<br>sources du fonds op<br>Crédit<br>Montant H.T                             | ien été versée avant le 31 décen                                       |
| 2013<br>Pat pour servir et valoir c<br>Contribution directe<br>des adhérents                                                                                                    | contribution financière directe des adhér<br>(3).<br>e que de droit.<br>Enregistrem ent com ptable des res:<br>Compte comptable                                                                                                    | ents, celle-ci a bi<br>sources du fonds op<br>Crédit<br>Montant H.T                             | ien été versée avant le 31 décen                                       |
| 2013<br>Fait pour servir et valoir c<br>Contribution directe<br>des adhérents<br>Participation à l'OP                                                                                                    | contribution financière directe des adhér<br>(3).<br>e que de droit.<br>Enregistrem ent com ptable des res:<br>Compte comptable<br>Compte comptable                                                                                                    | ents, celle-ci a bi<br>sources du fonds op<br>Crédit<br>Montant H.T                             | ien été versée avant le 31 décen<br>vérationnel :<br>. Date<br>penses" |
| 2013<br>Fait pour servir et valoir c<br>Contribution directe<br>de s adhérents<br>Participation à l'OP<br>Reliquat de                                                                                                    | contribution financière directe des adhér (3). e que de droit. Enregistrem ent com ptable des res: Compte comptable * Cf. état ex                                                                                                    | ents, celle-ci a bi<br>sources du fonds op<br>Crédit<br>Montant H.T                             | ien été versée avant le 31 décen                                       |
| 2013<br>Fait pour servir et valoir c<br>Contribution directe<br>des adhérents<br>Participation à l'OP<br>Reliquat de<br>contribution des                                                                                                    | contribution financière directe des adhér (3). e que de droit. Enregistrem ent com ptable des rese Compte comptable Cf. état ex                                                                                                    | ents, celle-ci a bi<br>sources du fonds op<br>Crédit<br>Montant H.T<br>tra-comptable partie "dé | ien été versée avant le 31 décen                                       |
| 2013<br>Fait pour servir et valoir c<br>Contribution directe<br>de s adhérents<br>Participation à l'OP<br>Reliquat de<br>contribution des<br>années précédentes                                                                                                    | contribution financière directe des adhér<br>(3).<br>e que de droit.<br>Enregistrem ent com ptable des ress<br>Compte comptable<br>*                                                                                                    | ents, celle-ci a bi<br>sources du fonds op<br>Crédit<br>Montant H.T                             | ien été versée avant le 31 décen                                       |
| 2013<br>Fait pour servir et valoir c<br>Contribution directe<br>des adhérents<br>Participation à l'OP<br>Reliquat de<br>contribution des<br>années précédentes                                                                                                    | contribution financière directe des adhér     (3). e que de droit.      Enregistrem ent com ptable des rest     Compte comptable      Cf. état ex                                                                                                    | ents, celle-ci a bi                                                                             | ien été versée avant le 31 décen                                       |
| 2013<br>Fait pour servir et valoir c<br>Contribution directe<br>de s adhérents<br>Participation à l'OP<br>Reliquat de<br>contribution des<br>années précédentes                                                                                                    | contribution financière directe des adhér<br>(3).<br>e que de droit.<br>Enregistrem ent com ptable des ress<br>Compte comptable<br>*                                                                                                    | ents, celle-ci a bi                                                                             | ien été versée avant le 31 décen                                       |
| 2013<br>Fait pour servir et valoir c<br>Contribution directe<br>des adhérents<br>Participation à l'OP<br>Reliquat de<br>contribution des<br>années précédentes                                                                                                    | Contribution financière directe des adhér<br>(3).<br>e que de droit.<br>Enregistrem ent com ptable des res:<br>Compte comptable<br>Compte comptable<br>Cf. état ext                                                                                                    | ents, celle-ci a bi<br>sources du fonds op<br>Crédit<br>Montant H.T<br>tra-comptable partie "dé | en été versée avant le 31 décen                                        |
| 2013<br>Fait pour servir et valoir c<br>Contribution directe<br>de sadhérents<br>Participation à l'OP<br>Reliquat de<br>contribution des<br>années précédentes                                                                                                    | contribution financière directe des adhér<br>(3).<br>e que de droit.<br>Enregistrem ent com ptable des ress<br>Compte comptable<br>*                                                                                                    | ents, celle-ci a bi                                                                             | ien été versée avant le 31 décen                                       |
| 2013<br>Fait pour servir et valoir c<br>Contribution directe<br>des adhérents<br>Participation à l'OP<br>Reliquat de<br>contribution des<br>années précédentes                                                                                                    | contribution financière directe des adhér<br>(3).<br>e que de droit.<br>Enregistrem ent com ptable des resc<br>Compte comptable<br>Compte comptable<br>Cf. état ex<br>Cf. état ex<br>Signature, qualité du signatain                                                                                                    | ents, celle-ci a bi<br>sources du fonds op<br>Crédit<br>Montant H.T<br>tra-comptable partie "dé | ien été versée avant le 31 décer                                       |
| 2013 Fait pour servir et valoir c Contribution directe de sadhérents Participation à l'OP Reliquat de contribution des années précédentes (1) Nom du commissaire a (2) Raison sociale de l'org (3) Année du fonds opérat (4) Montant en euros hors                                  | contribution financière directe des adhér<br>(3).<br>e que de droit.<br>Enregistrem ent com ptable des ress<br>Compte comptable<br>*                                                                                                    | ents, celle-ci a bi                                                                             | ien été versée avant le 31 décen                                       |
| 2013 Fait pour servir et valoir c Contribution directe des adhérents Participation à l'OP Reliquat de contribution des années précédentes (1) Nom du commissaire a (2) Raison sociale de l'org (3) Année du fonds opérat (4) Montant en euros hors                                  | contribution financière directe des adhér<br>(3).<br>e que de droit.<br>Enregistrem ent com ptable des resc<br>Compte comptable<br>Compte comptable<br>Cf. état ex<br>Cf. état ex<br>Signature, qualité du signataire<br>ux comptes ou de l'expert comptable ou du directeur e<br>anisation de producteurs<br>ionnel<br>taxes          | ents, celle-ci a bi                                                                             | ien été versée avant le 31 décen                                       |
| 2013<br>Fait pour servir et valoir c<br>Contribution directe<br>des adhérents<br>Participation à l'OP<br>Reliquat de<br>contribution des<br>années précédentes<br>(1) Nom du commissaire a<br>(2) Raison sociale de l'org<br>(3) Année du fonds opérat<br>(4) Montant en euros hors | contribution financière directe des adhér<br>(3).<br>e que de droit.<br>Enregistrem ent com ptable des resi<br>Compte comptable<br>Compte comptable<br>Cf. état ex<br>Cf. état ex<br>Fait à<br>Signature, qualité du signatain<br>ux compte sou de l'expert comptable ou du directeur o<br>anisation de producteurs<br>ionnel<br>taxes | ents, celle-ci a bi                                                                             | ien été versée avant le 31 décen                                       |

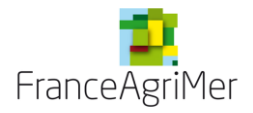

I

→ Cliquez sur le bouton « retour à la liste » pour poursuivre votre demande. Le statut de l'attestation d'alimentation du fonds est « *en cours de saisie »*.

### 4.5. Engagement de l'OP ou de l'AOP

#### Ecran 23 : Engagement de l'OP ou de l'AOP

| Vois informations         Sc         Engagement de l'OP ou de l'AOP         Je soussigné(e) (1)*         a       •         représentant       légal de l'Organisation de Producteurs (OP) ou de letter construction de l'OP ou de l'AOP ou de l'AOP domicilée à definit au production de l'OP domicilée à definit au production de l'OP domicilée à definit au production de l'OP ou de l'AOP.         N° de reconnaissance de l'OP/AOP definition         N° de reconnaissance de l'OP/AOP definition         Nengage à :         Respecter les textes réglementaires communautaires et natio opérationnels         Ne pas bénéficier au nom de l'OP ou de l'AOP, d'un double fir programme opérationnel de l'OP ou de l'AOP,         Veiller à ce que ses membres s'engagent à ne pas bénéficier dépenses du programme opérationnel de l'OP ou de l'AOP,         Pour les organisations de producteurs ou associations d'organ gratuite, récoite en vert et non récoite, dans leur programme opération                                                                                                    | olde En cours de saisie par l'OP 2013                              |
|----------------------------------------------------------------------------------------------------|--------------------------------------------------------------------|
| Engagement de l'OP ou de l'AOP  le soussigné(e) (1) a b  représentant légal de l'Organisation de Producteurs (OP) ou de  an qualité de (2) Président  P domiciliée à description de l'AOP  Veringage à :  Respecter les textes réglementaires communautaires et nativ opérationnels  Ne pas bénéficier au nom de l'OP ou de l'AOP,  Veiller à ce que ses membres s'engagent à ne pas bénéficier  dépenses du programme opérationnel de l'OP ou de l'AOP,  Pour les organisations de producteurs ou associations d'organ  gratuite, récoite en vert et non récoite, dans leur programme opération                                                                                                    | El Cours de saisie par l'OP 2013                                   |
| Engagement de l'OP ou de l'AOP e soussigné(e) (1) a b eprésentant légal de l'Organisation de Producteurs (OP) ou de enternant légal de l'Organisation de Producteurs (OP) ou de enternant légal de l'Organisation de Producteurs (OP) ou de enternant légal de l'OP/AOP (IIII) (IIIII) P domiciliée à enternant enternant en | l'Association d'Organisations de Producteurs (AO                   |
| e soussigné(e) (1) a b<br>eprésentant légal de l'Organisation de Producteurs (OP) ou de<br>en qualté de (2) Président<br>P domiciliée à definit contraction de l'OP ou de l'AOP,<br>l'engage à :<br>Respecter les textes réglementaires communautaires et nativ<br>opérationneis<br>Ne pas bénéficier au nom de l'OP ou de l'AOP, d'un double fin<br>programme opérationnei de l'OP ou de l'AOP,<br>Veiller à ce que ses membres s'engagent à ne pas bénéficier<br>dépenses du programme opérationnei de l'OP ou de l'AOP,<br>Pour les organisations de producteurs ou associations d'organ<br>gratuite, récoite en vert et non récoite, dans leur programme opération<br>les opérations correspondantes,                                                                                                    | e l'Association d'Organisations de Producteurs (AO                 |
| e soussigné(e) (1) a b<br>eprésentant légal de l'Organisation de Producteurs (OP) ou de<br>concorre proportionnel (OP) ou de l'AOP, d'un double fin<br>programme opérationnel de l'OP ou de l'AOP, d'un double fin<br>programme opérationnel de l'OP ou de l'AOP,<br>Veiller à ce que ses membres s'engagent à ne pas bénéficier<br>dépenses du programme opérationnel de l'OP ou de l'AOP,<br>Pour les organisations de producteurs ou associations d'organ<br>gratuite, récolte en vert et non récolte, dans leur programme opération<br>les opérations correspondantes,                                                                                                    | l'Association d'Organisations de Producteurs (AO                   |
| e soussigné(e) (1) a b<br>eprésentant légal de l'Organisation de Producteurs (OP) ou de<br>en qualité de (2) Président<br>DP domiciliée à encentre de l'OP/AOP encentre de l'OP/AOP encentre de l'OP/AOP encentre de l'OP/AOP encentre de l'OP ou de l'AOP, d'un double fir<br>programme opérationnel de l'OP ou de l'AOP, d'un double fir<br>programme opérationnel de l'OP ou de l'AOP, d'un double fir<br>programme opérationnel de l'OP ou de l'AOP,<br>Veiller à ce que ses membres s'engagent à ne pas bénéficier<br>dépenses du programme opérationnel de l'OP ou de l'AOP,<br>Pour les organisations de producteurs ou associations d'organ<br>gratuite, récolte en vert et non récolte, dans leur programme opération<br>les opérations correspondantes,                                                                                                    | l'Association d'Organisations de Producteurs (AO                   |
| représentant       légal       de l'Organisation       de Producteurs       (OP) ou de l'OP         an qualité de (2) *       Président       •         DP domiciliée à       ************************************                                                                                                    | l'Association d'Organisations de Producteurs (AO                   |
| Président     Important de la construction de la construction de       |                                                                    |
| n qualté de (2) * Président                                                                                                    |                                                                    |
| DP domiciliée à<br>de reconnaissance de l'OP/AOP<br>l'éngage à :<br>Respecter les textes réglementaires communautaires et nation<br>opérationnels<br>Ne pas bénéficier au nom de l'OP ou de l'AOP, d'un double fin<br>programme opérationnel de l'OP ou de l'AOP,<br>Veiller à ce que ses membres s'engagent à ne pas bénéficier<br>dépenses du programme opérationnel de l'OP ou de l'AOP,<br>Pour les organisations de producteurs ou associations d'organ<br>gratuite, récolte en vert et non récolte, dans leur programme opération<br>les opérations correspondantes,                                                                                                    |                                                                    |
| <ul> <li>° de reconnaissance de l'OP/AOP</li> <li>Tengage à :</li> <li>Respecter les textes réglementaires communautaires et nation</li> <li>opérationnels</li> <li>Ne pas bénéficier au nom de l'OP ou de l'AOP, d'un double fir</li> <li>programme opérationnel de l'OP ou de l'AOP,</li> <li>Veiller à ce que ses membres s'engagent à ne pas bénéficier</li> <li>dépenses du programme opérationnel de l'OP ou de l'AOP,</li> <li>Pour les organisations de producteurs ou associations d'organ</li> <li>gratuite, récoite en vert et non récoite, dans leur programme opération</li> </ul>                                                                                                    |                                                                    |
| tengage à :<br>Respecter les textes réglementaires communautaires et natil<br>opérationnels<br>Ne pas bénéficier au nom de l'OP ou de l'AOP, d'un double fir<br>programme opérationnel de l'OP ou de l'AOP,<br>Veiller à ce que ses membres s'engagent à ne pas bénéficier<br>dépenses du programme opérationnel de l'OP ou de l'AOP,<br>Pour les organisations de producteurs ou associations d'organ<br>gratuite, récoite en vert et non récoite, dans leur programme opération<br>les opérations correspondantes,                                                                                                    |                                                                    |
| Respecter les textes réglementaires communautaires et nati<br>opérationnels<br>Ne pas bénéficier au nom de l'OP ou de l'AOP, d'un double fir<br>programme opérationnel de l'OP ou de l'AOP,<br>Veiller à ce que ses membres s'engagent à ne pas bénéficier<br>dépenses du programme opérationnel de l'OP ou de l'AOP,<br>Pour les organisations de producteurs ou associations d'organ<br>gratuite, récolte en vert et non récolte, dans leur programme opératio<br>les opérations correspondantes,                                                                                                    |                                                                    |
| Respecter les textes réglementaires communautaires et nati<br>opérationnels<br>Ne pas bénéficier au nom de l'OP ou de l'AOP, d'un double fir<br>programme opérationnel de l'OP ou de l'AOP,<br>Veiller à ce que ses membres s'engagent à ne pas bénéficier<br>dépenses du programme opérationnel de l'OP ou de l'AOP,<br>Pour les organisations de producteurs ou associations d'organ<br>gratuite, récolte en vert et non récolte, dans leur programme opération<br>les opérations correspondantes,                                                                                                    |                                                                    |
| opérationnels<br>Ne pas bénéficier au nom de l'OP ou de l'AOP, d'un double fir<br>programme opérationnel de l'OP ou de l'AOP,<br>Veiller à ce que ses membres s'engagent à ne pas bénéficier<br>dépenses du programme opérationnel de l'OP ou de l'AOP,<br>Pour les organisations de producteurs ou associations d'organ<br>gratuite, récolte en vert et non récolte, dans leur programme opération<br>les opérations correspondantes,                                                                                                    | onaux en vigueur pour la mise en oeuvre des programme              |
| Ne pas bénéficier au nom de l'OP ou de l'AOP, d'un double fir<br>programme opérationnel de l'OP ou de l'AOP,<br>Veiller à ce que ses membres s'engagent à ne pas bénéficier<br>dépenses du programme opérationnel de l'OP ou de l'AOP,<br>Pour les organisations de producteurs ou associations d'organ<br>gratuite, récolte en vert et non récolte, dans leur programme opératio<br>les opérations correspondantes,                                                                                                    |                                                                    |
| programme opérationnel de l'OP ou de l'AOP,<br>Veiller à ce que ses membres s'engagent à ne pas bénéficier<br>dépenses du programme opérationnel de l'OP ou de l'AOP,<br>Pour les organisations de producteurs ou associations d'organ<br>gratuite, récolte en vert et non récolte, dans leur programme opération<br>les opérations correspondantes,                                                                                                    | nancement communautaire et/ou national pour les dépenses d         |
| Veiller à ce que ses membres s'engagent à ne pas bénéficier<br>dépenses du programme opérationnel de l'OP ou de l'AOP,<br>Pour les organisations de producteurs ou associations d'organ<br>gratuite, récolte en vert et non récolte, dans leur programme opératio<br>les opérations correspondantes,                                                                                                    |                                                                    |
| dépenses du programme opérationnel de l'OP ou de l'AOP,<br>Pour les organisations de producteurs ou associations d'organ<br>gratuite, récolte en vert et non récolte, dans leur programme opération<br>les opérations correspondantes,                                                                                                    | d'un double financement national et/ou communautaire pour le       |
| Pour les organisations de producteurs ou associations d'organ<br>gratuite, récolte en vert et non récolte, dans leur programme opération<br>les opérations correspondantes,                                                                                                    |                                                                    |
| gratuite, récolte en vert et non récolte, dans leur programme opération<br>les opérations correspondantes,                                                                                                    | isations de producteurs qui présentent des retraits, distributio   |
| les opérations correspondantes,                                                                                                    | onnel : à détenir une comptabilité matière et financière sur toute |
|                                                                                                    |                                                                    |
| A garder pendant 10 ans tous les justificatifs et extraits bar                                                                                                    | ncaires attestant les opérations effectuées, en application o      |
| programme opérationnel agréé, ainsi que les éléments de calcul                                                                                                    | et pièces justifiant le montant de la valeur et des quantité       |
| commercialisées,                                                                                                    |                                                                    |
| A accepter tout contrôle des agents de FranceAgriMer, de la DD                                                                                                    | T ou DDTM, de la DRAAF, du MCOSA et des Douanes portant si         |
| les paiements réalisés au titre du programme opérationnel, ainsi que s                                                                                                    | sur le mode de financement de ces interventions,                   |
| le suis informé(e) que, conformément au règlement communautaire n°1306/2013 et a                                                                                                    | ux textes pris pour son application. (Bat a l'obligation de public |
| ine fois par an sous forme électronique. la liste des bénéficiaires recevant une aid                                                                                                    | e FFADER ou FFAGA Ainsi mon nom/prénom ou raison socia             |
| notre) adresse et le montant de mes (nos) aides percues resteront consultables                                                                                                    | en ligne sur le site internet du ministère chargé de l'agricultur  |
| pendant 2 ans. L'identité des bénéficiaires ayant perçu un montant total toutes mesur                                                                                                    | res confondues inférieur ou égal à 1250€ ne sera toutefois pa      |
| publiée et sera remplacé par un code.                                                                                                    | · · ·                                                              |
|                                                                                                    |                                                                    |
| Cette public ation intervient dans le respect de la loi "informatique et liberté" (loi n°78-17                                                                                                    | du 6 janvier 1978).                                                |
|                                                                                                    |                                                                    |
| A* naris                                                                                                    | le* 15/01/2015                                                     |
| pano                                                                                                    |                                                                    |
|                                                                                                    |                                                                    |
|                                                                                                    | Le représentant légal de l'O                                       |
|                                                                                                    |                                                                    |
|                                                                                                    |                                                                    |
| 1) Nom et prénom du représentant légal                                                                                                    |                                                                    |
| 2) Sigle et nom de l'organisation de producteurs<br>3) Adresse, code postal et ville du siège social de l'OP/AOP                                                                                                    |                                                                    |
|                                                                                                    |                                                                    |
| Ce formulaire doit obligatoirem ent être saisim ais ne doit pas être envoyé en version pap                                                                                                    | pier.                                                              |
|                                                                                                    |                                                                    |
|                                                                                                    |                                                                    |
|                                                                                                    |                                                                    |
| etour à la liste                                                                                                    |                                                                    |

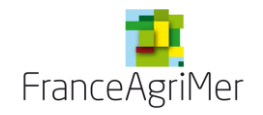

#### Cliquez sur « lettre d'engagement de l'OP ou de l'AOP » (cf. écran numéro 8).

Remplissez les champs libres du formulaire puis cliquer sur « enregistrer ».

Le téléservice offre une possibilité d'impression. Cependant vous n'avez pas à imprimer ce document et à l'envoyer signé à FranceAgrimer. C'est la télétransmission qui va apposer la signature électronique et qui donnera la valeur probatoire au document. Le formulaire « Lettre d'engagement de l'OP » figure dans la liste des fichiers PDF sur la page « Récapitulatif et accusé de réception »

→ Cliquez sur le bouton « retour à la liste » pour poursuivre votre demande. Le statut de la lettre d'engagement de l'OP ou de l'AOP est « en cours de saisie ».

#### 4.6. Rapport annuel

Cliquez sur « rapport annuel » (cf. écran numéro 8).

| Ecran 24 : Rappo                                                                                                    | ort annuel  |                             |      |
|----------------------------------------------------------------------------------------------------|-------------|-----------------------------|------|
| Rapport annuel                                                                                                    |             |                             |      |
| Vos informations                                                                                                    |             |                             |      |
|                                                                                                    | Solde       | En cours de saisie par l'OP | 2013 |
| Rapport annuel                                                                                                    |             |                             |      |
| Modèle de rapport annuel / de fin de programme<br>Vous pouvez télécharger et utiliser le modèle suivant (modèle facultatif) : | Télécharger |                             |      |
| Importer dans la téléprocédure votre rapport annuel                                                                           |             |                             |      |
| Veuillez importer votre rapport<br>annuel rempli :                                                                            |             |                             |      |
|                                                                                                    |             |                             |      |

#### 

#### Retour à la liste

Vous pouvez télécharger le modèle de rapport annuel directement à partir du téléservice en cliquant sur « télécharger » et l'enregistrer sur votre ordinateur pour le compléter. Il s'agit du modèle également disponible sur le site internet.

Une fois le rapport complété, vous pouvez l'enregistrer dans le téléservice en cliquant sur « importer le rapport » puis sur « parcourir ».

Sélectionnez sur votre ordinateur le bon fichier puis cliquez sur « ouvrir » dans la fenêtre. Une fois que la fenêtre est fermée, cliquez sur « importer ». Le nom de votre fichier est alors visible sous forme de lien cliquable et le fichier est enregistré automatiquement.

Le format requis est un format word .doc ou .docx ou pdf.

→ Cliquez sur le bouton « retour à la liste » pour poursuivre votre demande. Le statut du rapport annuel est « en cours de saisie ».

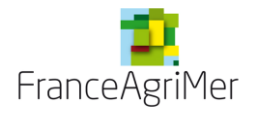

#### 4.7. Documents à télécharger

Cliquez sur la dernière ligne de l'écran principal de votre demande « documents à télécharger ». (cf écran numéro 8).

#### Ecran 25 : écran des documents à télécharger.

| vos informations               |                                                                                      |                                                                                                    |                                                                                   |                                                                                                    |                                        |
|--------------------------------|--------------------------------------------------------------------------------------|----------------------------------------------------------------------------------------------------|-----------------------------------------------------------------------------------|----------------------------------------------------------------------------------------------------|----------------------------------------|
|                                |                                                                                      |                                                                                                    | Solde                                                                             | En cours de saisie par                                                                                                    | I'OP 2013                              |
| Les documents lié              | és à votre demand                                                                    | e                                                                                                    |                                                                                   |                                                                                                    |                                        |
| Document                       | Mesure                                                                               | Document téléchargé                                                                                                    |                                                                                   | Date téléchargement                                                                                                    | Supprimer                              |
| ype<br>locument                |                                                                                      | • Mesure                                                                                                    | r<br>▼<br>Tél                                                                     | arcourir) Aucun fichier séle<br>écharger                                                                                          | ectionné.                              |
| Les<br>hi<br>Ils p<br>Aucune s | documents sont e<br>tp://www.franceagi<br>euvent être télécha<br>signature n'est der | établis à partir des formulaires (<br>imer.fr/fam/filiere-fruit-et-legum<br>argés aux formats suivants : .do<br>nandée pour les documents ha | disponibles sur l<br>es/Aides/OCM/P<br>c, .docx, .odt, .rtf,<br>.bituellement sig | e site internet de FranceAgri<br>rogrammes-Operationnels-F<br>.pdf, .xls, .xlsx, .ppt, .jpg, .jpe<br>nés par un représentant lég; | Mer :<br>PO<br>g, .tif.<br>al de l'OP. |
|                                |                                                                                      | - DOO                                                                                                    | no do tálátronom                                                                  | ettre le réconitulatif de fin de                                                                                                  | compone sign                           |

Cet écran est similaire à celui des agréments.

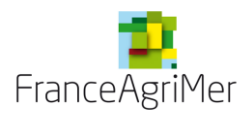

Sélectionnez le type de documents que vous souhaitez télécharger dans la liste déroulante « type de document ». O et F signifie : Obligatoire ou Facultatif.

| Type de document                           | Solde | Acompte | Description                                                                                                    |
|--------------------------------------------|-------|---------|----------------------------------------------------------------------------------------------------|
| Alimentation du<br>fonds                   | 0     | 0       | Correspond au formulaire saisi, imprimé et <b>signé par le<br/>commissaire aux comptes ou l'expert comptable</b> ou le directeur<br>de l'association de gestion et de comptabilité                                                                                                    |
| Attestation VPC                            | F     |         | Le document télétransmis <b>doit comporter la signature</b> du CAC ou expert comptable.<br>De plus, <b>merci de prendre le formulaire disponible sur le site internet de FranceAgriMer détaillant si la VPC inclut de la transformation et si la VPC est calculée « Sortie filiale »</b> .<br>① Si le CAC signe un autre document, que le modèle, complétez le modèle, constituez un seul fichier avec les différents documents pour le téléchargement. |
| Relevé récapitulatif<br>de fin de campagne | F/O   | F/O     | Obligatoire si mesure PGC concernée (6.1 et 6.2).<br>Non contrôlé par le téléservice Doit être la version signée par le<br>CAC ou expert comptable.                                                                                                    |
| EEC signé(s)                               | 0     | 0       | Les EEC des dépenses OP signés doivent correspondre à ceux<br>enregistrés dans le téléservice.<br>Il est possible de ne télécharger qu'un seul document<br>(sélectionner : TOUT) ou un document par mesure.                                                                                                    |
| Synthèse<br>récapitulatif EEC<br>Excel     | F     |         | La synthèse EEC est fournie à titre indicatif, seuls les EEC signés font foi. Sélectionnez TOUT dans la liste déroulante MESURE Merci de fournir une <b>version EXCEL</b>                                                                                                    |
| Liste des certificats<br>EXCEL             | F/O   | F/O     | Obligatoire si mesure PGC concernée (6.1, 6.2 et 6.4).<br>Non contrôlé par le téléservice<br>Merci de fournir une version EXCEL                                                                                                    |

S'il s'agit de document lié aux mesures, sélectionnez le code de la mesure (il existe une entrée TOUT qui correspond à toutes le mesures, si vous téléchargez un document global pour toutes les mesures, exemple les EEC signés)

Pour la synthèse EEC sélectionner TOUT en code mesure.

Cliquez sur « parcourir » pour aller chercher le document que vous aurez constitué au préalable.

Cliquez sur « télécharger »

Le document s'affiche alors dans le tableau récapitulatif. Vous pouvez le visualiser en cliquant sur « visualiser » sur la ligne correspondante. Vous pouvez le supprimer en cliquant sur la croix rouge en fin de ligne.

Il est possible de revenir sur une saisie au stade « en cours de saisie par l'op » afin de la compléter. Une fois sur cette demande en cours vous pourrez visualiser les documents déjà téléchargés et finaliser votre dossier.

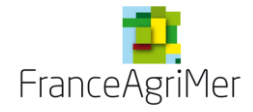

#### 4.8. Suite de la demande

Vous pouvez vous déconnecter de l'e-service et compléter votre demande d'aide plus tard. Les données seront conservées. Vous pourrez y accéder à partir de l'écran principal. Voir partie « consultation et modification des demandes ».

Si votre demande est complète, vous pouvez la transmettre à FranceAgriMer. Voir partie 6-Transmission des demandes

### 5. Transmission des demandes

Sur l'écran principal de la demande de paiement, cliquez sur le bouton « **transmission** ». Le statut en cours de saisie signifie que vous avez enregistré des éléments mais ne préjuge pas de leur complétude ou non.

| emande de paiement                                                    |                |                           |              |
|-----------------------------------------------------------------------|----------------|---------------------------|--------------|
| Vos informations                                                      |                |                           |              |
|                                                                       | Solde          | En cours de saisie par l' | OP 2011      |
| Les formulaires de votre demande de paiement                          |                |                           |              |
| Veuillez remplir les formulaires ci-dessous, nécessaires à votre dema | nde de paiemen | t                         |              |
| Formulaire principal de votre demande                                 |                | En cours de sa            | isie         |
| Etat récapitulatif des dépenses par mesure (états extracomptables)    |                | Non saisi                 |              |
| Etat récapitulatif des dépenses par producteur                        |                | Non saisi                 |              |
| Alimentation du fonds opérationnel                                    |                | En cours de sa            | isie         |
| Lettre d'engagement de l'OP ou de l'AOP                               |                | Non saisi                 |              |
| Rapport annuel                                                        |                | Non saisi                 |              |
| Documents à télécharger                                               |                | Non saisi                 |              |
| Précédent                                                             |                |                           | Transmission |

#### Ecran 26 : Demande à finaliser

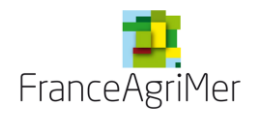

L'écran suivant récapitule votre demande de paiement et vous précise quels sont les éléments que vous avez renseignés. L'ensemble des tableaux nécessaires à votre demande de paiement doit être renseigné.

|                                                                                                    | Solde En cours de saisie par l'OP 20                                                                                                    | )11           |
|----------------------------------------------------------------------------------------------------|----------------------------------------------------------------------------------------------------|---------------|
| Transmission                                                                                                    |                                                                                                    |               |
| Vous êtes sur le point de finaliser votre demande via<br>veuillez vous assurer que les informations déclarée<br>différentes règles de remplissage imposées. L'ens<br>renseigné. | l la téléprocédure. Avant de la valider en cliquant sur le bouton « Transmett<br>s sont correctes. Le bouton « Contrôler » vous permet de vérifier le respect<br>emble des tableaux nécessaires à votre demande de paiement doit être | tre »<br>t de |
| Montant de la demande de solde (€) 41 000,00                                                                                                    | Montant de la contribution (€) 1 545 646,00                                                                                                    |               |
|                                                                                                    | Contribution directe des adhérents (€)                                                                                                    |               |
|                                                                                                    | Reliquat de contributions des années                                                                                                    |               |
|                                                                                                    | precedentes (€)<br>Ressources propres (€) 1 545 646 00                                                                                                    |               |
|                                                                                                    |                                                                                                    |               |
| Liste des tableaux de la demande                                                                                                    |                                                                                                    |               |
| Tableaux valides                                                                                                    | Tableaux non encore valides                                                                                                    |               |
| Le tableau des dépenses producteurs                                                                                                    | - L'état récapitulatif des dépenses par mesure                                                                                                    |               |
|                                                                                                    |                                                                                                    |               |
| Liste des documents à envoyer par courrier                                                                                                    |                                                                                                    |               |
| nsemble des justificatifs des dépenses de la deman                                                                                                    | de de paiement (autres que ceux téléchargés ici)                                                                                                    |               |
| Documents à attacher                                                                                                    |                                                                                                    |               |
|                                                                                                    |                                                                                                    |               |
| Fichier correspondant au RIB                                                                                                    | Document attaché                                                                                                    |               |
| Fichier correspondant au RIB                                                                                                    | Document attaché<br>Document manguant                                                                                                    |               |
| Fichier correspondant au RIB<br>Rapport Annuel                                                                                                    | Document attaché<br>Document manquant                                                                                                    |               |
| Fichier correspondant au RIB<br>Rapport Annuel<br>Alimentation du fonds signée                                                                                                  | Document attaché Document manquant Document manquant                                                                                                    |               |
| Fichier correspondant au RIB<br>Rapport Annuel<br>Alimentation du fonds signée<br>VPC signée                                                                                    | Document attaché Document manquant Document manquant Facultatif                                                                                                    |               |
| Fichier correspondant au RIB<br>Rapport Annuel<br>Alimentation du fonds signée<br>VPC signée<br>Synthèse récapitulatif EEC Excel                                                | Document attaché Document manquant Document manquant Document manquant Facultatif Facultatif                                                                                                    |               |
| Fichier correspondant au RIB         Rapport Annuel         Alimentation du fonds signée         VPC signée         Synthèse récapitulatif EEC Excel         EEC signé(s)       | Document attaché       Document manquant       Document manquant       Facultatif       Facultatif       Document manquant                                                                                                    |               |
| Fichier correspondant au RIB         Rapport Annuel         Alimentation du fonds signée         VPC signée         Synthèse récapitulatif EEC Excel         EEC signé(s)       | Document attaché       Document manquant       Document manquant       Facultatif       Facultatif       Document manquant                                                                                                    |               |

#### Ecran 27 : Ecran de contrôle de la demande et de transmission

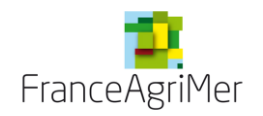

Avant de la valider en cliquant sur le bouton « **Transmettre** », veuillez vous assurer que les informations déclarées sont correctes.

Le bouton « **Contrôler** » vous permet de vérifier le respect des différentes règles de remplissage imposées. <u>Ceci est une étape obligatoire</u>. L'écran affichera alors l'état de votre demande.

Si celle-ci n'est pas valide, un message vous indiquera les éléments à compléter.

Si celle-ci est valide, un message bleu apparaîtra en haut de l'écran

« Tous les éléments obligatoires de votre demande ont bien été renseignés, vous pouvez cliquer sur le bouton « **Transmettre** » pour terminer votre demande.

#### ATTENTION :

Il vous appartient de vérifier que les données des fichiers soient correctement renseignées. Il n'y a pas de contrôle sur tous les éléments. Vérifiez notamment que les dates et les montants soient bien enregistrés et sur les bonnes colonnes. Si votre fichier d'import était faux, il se peut que le e-service n'ait pas détecté ces anomalies.

Une fois la demande transmise, vous pourrez la consulter mais vous ne pourrez plus la modifier ni la supprimer.

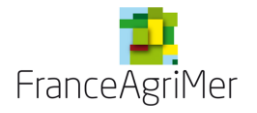

#### Ecran 28 : récapitulatif de la demande et accusé réception

| Vos informations                                                                                                    |                                                                                                    |                                                                                                    |                                                                                                    |                                                                                                    |                                                               |
|----------------------------------------------------------------------------------------------------|----------------------------------------------------------------------------------------------------|----------------------------------------------------------------------------------------------------|----------------------------------------------------------------------------------------------------|----------------------------------------------------------------------------------------------------|---------------------------------------------------------------|
|                                                                                                    |                                                                                                    | Solde                                                                                                    | Trans                                                                                                    | mise par l'OP                                                                                             | 2012                                                          |
| Récapitulatif et accu                                                                                                    | usé de réception                                                                                                    |                                                                                                    |                                                                                                    |                                                                                                    |                                                               |
| otre demande a été<br>eception de cette dé                                                                                                    | transmise au service de FranceAgriMer en char<br>claration sur cette page.                                                                                                    | ge d'instruire votr                                                                                                    | e demande. Vo                                                                                                    | us pouveztélécharg                                                                                        | jer l'accusé                                                  |
| ttention :<br>our que votre demar<br>ranceAgrimer au plu<br>nt été télétransmis c<br>ormulaire de demar<br>e n'est qu'à récepti<br>élédéclaration, que | nde soit recevable, les pièces justificatives des<br>is tard le 15/02. Les documents originaux signé<br>doivent impérativement être conservés à l'OP et<br>nde, engagement) ont été télétransmis ne doive<br>on de ces documents, accom pagnés des autr<br>votre dossier pourra être considéré comme d                                     | dépenses doiven<br>s par un comptat<br>doivent être prése<br>nt pas être envoy<br><b>es élém ents de l</b><br><b>éposé dans les d</b> | t être envoyées<br>ble (VPC, EEC,<br>entées sur den<br>ées par courrie<br><b>a dem ande n'a</b><br><b>lélais impartis</b> . | par courrier ou dép<br>alimentation du FO,<br>nande. Les docume<br>r.<br>nyant pas fait l'objet           | oosées à<br>retraits) qu<br>nts de l'OP<br>t <b>de la</b>     |
| appel de la demand                                                                                                    | le de solde                                                                                                    |                                                                                                    |                                                                                                    |                                                                                                    |                                                               |
|                                                                                                    | Raison sociale de l'organisation de pr                                                                                                    | oduction                                                                                                    | 012                                                                                                    |                                                                                                    |                                                               |
|                                                                                                    | Annee de tonds<br>Type de la dem ande<br>Montant de la dem ande de solde (€)<br>Date et heure de réception des donné                                                                                                    | Si<br>Si<br>es transmises 14                                                                                                    | olde<br>234 567 890,1<br>4/01/2015 - 16:                                                                                    | 5<br>43:37                                                                                                |                                                               |
|                                                                                                    | Année de fonds<br>Type de la dem ande<br>Montant de la dem ande de solde (€)<br>Date et heure de réception des donné                                                                                                    | Si<br>Si<br>es transmises 14                                                                                                    | olde<br>234 567 890,1<br>4/01/2015 - 16:                                                                                    | 5<br>43:37                                                                                                | Télécharg                                                     |
| Documents de la de                                                                                                    | Année de fonds<br>Type de la dem ande<br>Montant de la dem ande de solde (€)<br>Date et heure de réception des donné<br>emande télétransmise                                                                                                    | Si<br>Si<br>es transmises 14                                                                                                    | olde<br>234 567 890,1<br>4/01/2015 - 16:                                                                                    | 5<br>43:37                                                                                                | Télécharg                                                     |
| Documents de la d                                                                                                    | Type de la dem ande<br>Type de la dem ande<br>Montant de la dem ande de solde (€)<br>Date et heure de réception des donné<br>emande télétransmise<br>Document                                                                                                    | Si<br>Si<br>es transmises 14                                                                                                    | olde<br>234 567 890,1<br>4/01/2015 - 16:<br>Mesure                                                                          | 5<br>43:37<br>Document télé                                                                               | Télécharg<br>c hargé                                          |
| Documents de la d                                                                                                    | Type de la dem ande<br>Type de la dem ande<br>Montant de la dem ande de solde (€)<br>Date et heure de réception des donné<br>emande télétransmise<br>Document<br>Alimentation du fonds                                                                                                    | es transmises 14                                                                                                    | Mesure                                                                                                    | 5<br>43:37<br>Document télé<br>Visualise                                                                  | Télécharg<br>chargé<br>er                                     |
| Documents de la d                                                                                                    | Type de la dem ande<br>Montant de la dem ande de solde (€)<br>Date et heure de réception des donné<br>emande télétransmise<br>Document<br>Alimentation du fonds<br>Attestation VPC                                                                                                    | es transmises 14                                                                                                    | Mesure                                                                                                    | 5<br>43:37<br>Document télé<br>Visualise<br>Visualise                                                     | Télécharg<br>chargé<br>er<br>er                               |
| Documents de la d                                                                                                    | Type de la dem ande<br>Montant de la dem ande de solde (€)<br>Date et heure de réception des donné<br>emande télétransmise<br>Document<br>Alimentation du fonds<br>Attestation VPC                                                                                                    | es transmises 14                                                                                                    | Mesure                                                                                                    | 5<br>43:37<br>Document télé<br>Visualise<br>Visualise<br>Visualise                                        | Télécharg<br>chargé<br>er<br>er<br>er                         |
| Documents de la de                                                                                                    | Type de la dem ande<br>Montant de la dem ande de solde (€)<br>Date et heure de réception des donné<br>emande télétransmise<br>Doc ument<br>Alimentation du fonds<br>Attestation VPC<br>televé récapitulatif de fin de campagne (retraits)<br>Synthèse récapitulatif EEC Excel                                                              | es transmises 14                                                                                                    | Mesure TOUT                                                                                                    | 5<br>43:37<br>Document télé<br>Visualise<br>Visualise<br>Visualise                                        | Télécharge<br>chargé<br>er<br>er<br>er<br>er                  |
| Documents de la d                                                                                                    | Type de la dem ande<br>Montant de la dem ande de solde (€)<br>Date et heure de réception des donné<br>emande télétransmise<br>Document<br>Alimentation du fonds<br>Attestation VPC<br>Relevé récapitulatif de fin de campagne (retraits)<br>Synthèse récapitulatif EEC Excel<br>Liste des certificats Excel                                | es transmises 14                                                                                                    | Mesure<br>TOUT                                                                                                    | 5<br>43:37<br>Doc ument télé<br>Visualise<br>Visualise<br>Visualise<br>Visualise                          | Télécharg<br>chargé<br>er<br>er<br>er<br>er<br>er             |
| Documents de la d                                                                                                    | Annee de ronds<br>Type de la dem ande<br>Montant de la dem ande de solde (€)<br>Date et heure de réception des donné<br>emande télétransmise<br>Document<br>Alimentation du fonds<br>Attestation VPC<br>televé récapitulatif de fin de campagne (retraits)<br>Synthèse récapitulatif EEC Excel<br>Liste des certificats Excel<br>EEC EXCEL | es transmises 14                                                                                                    | Mesure TOUT                                                                                                    | 5<br>43:37<br>Doc ument télé<br>Visualise<br>Visualise<br>Visualise<br>Visualise<br>Visualise             | Télécharg<br>chargé<br>er<br>er<br>er<br>er<br>er             |
| Documents de la d                                                                                                    | Type de la dem ande<br>Montant de la dem ande de solde (€)<br>Date et heure de réception des donné<br>emande télétransmise<br>Doc ument<br>Alimentation du fonds<br>Attestation VPC<br>televé récapitulatif de fin de campagne (retraits)<br>Synthèse récapitulatif EEC Excel<br>Liste des certificats Excel<br>EEC EXCEL<br>EEC Signé(s)  | es transmises 14                                                                                                    | Mesure           TOUT                                                                                                    | 5<br>43:37<br>Document télé<br>Visualise<br>Visualise<br>Visualise<br>Visualise<br>Visualise<br>Visualise | Télécharg<br>chargé<br>er<br>er<br>er<br>er<br>er<br>er<br>er |

Le récapitulatif de votre demande s'affiche.

Vous pouvez télécharger l'accusé réception et votre demande complète au format .pdf en cliquant sur « télécharger » dans l'espace « récapitulatif et accusé de réception ».

Vous pouvez ouvrir et enregistrer chaque élément de votre demande d'aide au format .pdf dans l'espace « documents de la demande télétransmise» en cliquant sur « visualiser ».

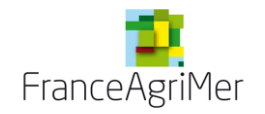

### 6. <u>Consultation et modification des demandes</u>

La consultation des demandes se fait à partir de l'écran pivot (écran 3).

Les dernières demandes consultées ou modifiées s'affichent. Vous pouvez également sélectionner une année et/ou un type de demande et/ou un statut de demande et cliquer sur « rechercher ».

Vous pouvez cliquer sur une ligne modifier une demande ou cliquer sur la croix rouge pour la supprimer.

### 7. FAQ-téléservice paiement

Ci-dessous une liste de questions fréquemment posées et les réponses associées. Cette rubrique sera alimentée au fur et à mesure des questions posées par les opérateurs.

• Où trouver les fichiers extra comptables, dépenses producteurs et liste d'adhérents à importer ?

⇒Ces fichiers sont disponibles sur le site internet de FranceAgriMer <u>http://www.franceagrimer.fr/filiere-fruit-et-legumes/Aides/OCM-fruits-et-legumes-Programmes-Operationnels-PO</u> Ou en cliquant sur le bouton « exporter » des écrans correspondants.

• Je n'arrive pas à changer le SIRET d'un adhérent.

⇒ Il n'est pas possible de modifier un SIRET. Vous devez indiquer une date de fin d'adhésion pour la ligne que vous souhaitez modifier, et créer, un nouvel adhérent.

#### • Mon adhérent n'a pas de Siret

⇒ Il faut impérativement mettre Absence de siret dans la case.

Si vous téléchargez plusieurs fois un fichier avec des cases SIRET vite, vous allez créer des doublons.

Un adhérent sans SIRET n'est pas éligible pour des dépenses producteurs.

• Mon fichier est correctement rempli mais le rapport m'indique qu'une donnée est invalide ou n'existe pas

⇒ Votre fichier ne doit pas contenir de liens avec d'autres fichiers excel. Saisissez directement les données dans le tableau

⇒ Votre fichier ne doit pas contenir de formules de calcul ; faire un copier / collage spécial valeur.

⇒ Vos données doivent respecter les règles typographiques. Par exemple 1.33 et non1-33. Référez-vous aux règles définies dans la note disponible sur le site internet de FranceAgriMer « Note remplissage des EEC et fichiers dépenses producteurs ».

• Je ne peux pas saisir/importer de dépenses producteurs pour un de mes adhérents.

⇒L'adhérent doit être présent dans la liste des adhérents avec un SIRET valide et identique à celui du fichier dépenses producteurs.

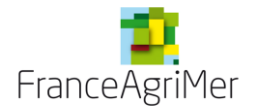

#### • Mon fichier est correct mais je n'arrive pas à l'importer

⇒ Les onglets vides, récapitulatif, modèles doivent être supprimés. Seuls doivent rester des onglets correspondants au modèle, remplis.
 ⇒ Aucune case de doit être fusionnée

#### • Union de COOP et SEP

Union de coop : OP – coop membres de l'OP – Producteurs membres des coop

⇒ce type de situation n'est pas prévu dans l'outil informatique.

Il faut saisir dans la liste de vos adhérents l'ensemble des structures adhérentes à l'OP, que cette adhésion soit directe (les coopératives membres) ou indirecte (les producteurs membres par l'intermédiaire de leurs coopératives).

Ainsi, une fois entré l'ensemble des producteurs et coopératives, il vous sera possible d'intégrer toutes les dépenses, que celles-ci proviennent des producteurs ou des coopératives. »

#### SEP :

⇒Ce type de situation n'est pas prévu dans l'outil informatique.

Si l'OP a le détail de la part revenant à chaque producteur, l'idéal est d'éclater la dépense en autant de producteurs même si le paiement est fait à la SEP. (vous l'indiquez en commentaire), ceci dans un souci de traçabilité des dépenses producteurs.

⇒Si cela est impossible, saisir les SEP en tant qu'adhérents dans la liste des adhérents pour pouvoir saisir la dépense producteur au nom de la SEP

#### • Chargement de l'accusé réception/autre doc

⇒Si vous utilisez le navigateur Internet Explorer, il faut changer de navigateur (Mozilla Firefox, Chrome)

Si le telechargement de l'AR ne fonctionne toujours pas, demandez à OCMFL\_aide@franceagrimer.fr de vous l'envoyer par courriel.

#### • Erreur de l'OP constatée après transmission

⇒II faut contrôler les fichiers avant transmission. Les corrections aprèstransmission ne sont pas possible, sauf cas de force majeur. Merci de contacter votre gestionnaire et son superviseur en cas d'erreur mineur et OCMFL\_aide@franceagrimer.fr en cas d'erreur importante.

#### • Frais de personnel exploitation et forfait

⇒Dans le fichier des dépenses producteurs, en cas de FP exploitation ou de forfait, vous devez inscrire le montant dans la colonne :

« En cas de dépenses de main d'œuvre, au réel ou au forfait (2) »-« Montant total de l'action pour le producteur considéré »

Vous ne devez dans ce cas pas remplir la partie investissement s'il s'agit de main d'œuvre. Les deux parties ne doivent pas être remplies sur la même ligne.

Cf le NB au dessus du tableau dans le fichier dépenses producteurs : « en cas de factures payées par le producteur, l'encart 1 est à remplir. En cas de dépenses de main d'œuvre au réél ou au forfait, l'encart 2 est à remplir »

⇒Dans les fichiers producteurs, dans la colonne « émises par » : il NE PEUT PAS s'agir du nom du producteur mais uniquement d'un fournisseur ayant émis la facture.

Le nom du producteur apparaitra dans l'état extracomptable des dépenses de l'OP (colonne E) pour la dépense relative à la demande prise en charge.

#### • Mesure 3.46 et déduction d'intrants ou de main d'œuvre

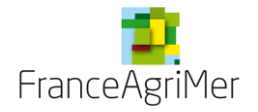

#### <u>Achat par l'OP :</u>

⇒Soit l'OP créé une ligne déduction dans le fichier EEC, au même titre que les factures d'achat, soit elle déduit directement le montant du montant HT présenté au FO (attention dans ce cas ne pas laisser de formule dans le fichier) et transmets avec les factures la feuille de calcul des économies.

#### Achat par le producteur :

⇒Soit l'OP créé une ligne déduction dans le fichier EEC, au même titre que la prise en charge du producteur,

⇒Soit les calculs sont fait hors du fichier, seul le résultat apparait (attention dans ce cas ne pas laisser de formule dans le fichier)

L'OP transmet avec les factures, la feuille de calcul listant les économies d'intrant ou de main d'œuvre pour chaque producteur.

#### • Indemnités kilométriques

#### Voiture personnelle des salariés

⇒Les notes de frais permettent de justifier les dépenses et doivent être enregistrées dans l'EEC.

Utiliser la catégorie « frais de personnel OP ».

#### Voiture de société

⇒Par convention, utiliser la catégorie « frais de personnel OP ».
Dans fournisseur mettre le nom du technicien ou « déplacement de Monsieur X » par exemple et le montant dans » montant HT présenté au fonds ».

#### • Frais de gestion

⇒Par convention, le remplissage se fera de la façon suivante : Code mesure : FRAIS
Action : a
Catégorie de dépense : frais de gestion
Fournisseur (4eme colonne) : le nom de l'OP
Montant HT présenté au FO : le montant des frais de gestion.
Les autres colonnes peuvent rester vides

#### Rapport annuel

Le téléchargement du rapport annuel avec Internet Explorer et Chrome fonctionne très mal, utilisez le navigateur Mozilla Firefox. Une solution informatique est en cours de développement.

#### • Avances et acomptes percus

Vous ne pouvez pas renseigner les champs acomptes et avances perçus. Il faut les laisser tels quels.

#### • Statut en cours de saisie/ non saisi

Il est normal que toutes les données ne soient pas conservées à l'affichage quand vous retournez sur l'engagement de l'OP ou l'alimentation du fonds après saisie ou après transmission de la demande

-il est normal que les statuts restent à « encours de saisie » apres transmission. Votre demande sera au statut « transmis »

- il est normal que le statut de « documents à télécharger » reste à « non saisi »

#### ADHERENTS •

La liste peut être mise à jour à n'importe quel moment de l'année.

Les adhérents qui bénéficient d'une mesure producteurs et qui sont arrivés courant 2014 doivent y être inscrits.

Pour les adhérents qui ont quittés l'OP, il faut mettre une date de fin.